# Werkstatthandbuch

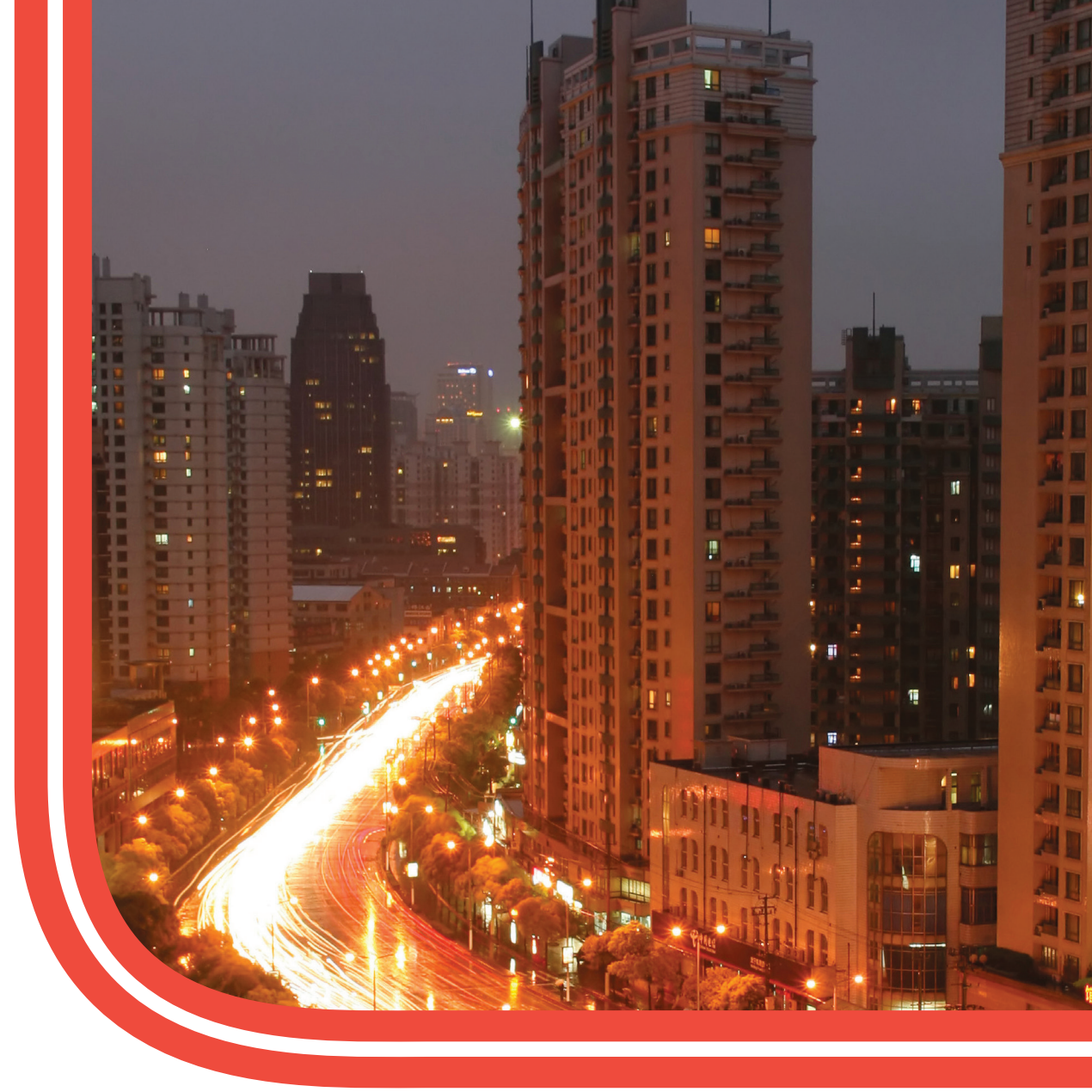

# Digitaler Fahrtenschreiber SE5000

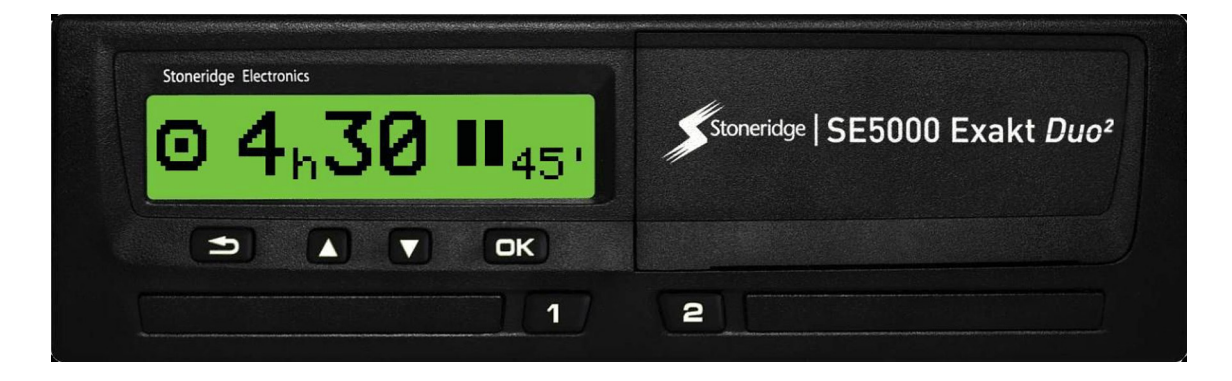

Stoneridge - Jeder Bereich abgedeckt www.stoneridgeelectronics.com

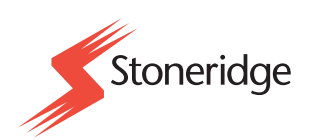

# Wichtig

Der Stoneridge Tachograph SE5000 Rev 7.5ist laut gemäß Verordnung 1360/2002 (EG) der Europäischen Union vom 13. Juni 2002 und anderen relevanten gesetzlichen Vorschriften uneingeschränkt zur Verwendung in der Europäischen Union zugelassen.

Die Bauartgenehmigungsnummer lautet e5-0002. Diese Nummer ist auf allen Stoneridge-Fahrtenschreibern angeführt.

Der Tachograph erfüllt die Anforderungen der UN/ECE-Regelung Nr. 10, Revision 03, Genehmigung Nr. 03126 betreffend die elektromagnetische Kompatibilität.

### Werkstattkarte

Kontaktieren Sie die zuständigen Behörden, wenn eine Werkstattkarte verloren oder gestohlen wurde bzw. fehlerhaft ist.

### Hinweis!

Die Werkstattkarte darf nicht von Unbefugten verwendet werden.

Die Werkstattkarte auf keinen Fall mit dem dazugehörigen PIN-Code aufbewahren.

### Stoneridge Kontaktadressen

Bitte wenden Sie sich bei Fragen oder Anregungen zum Tachographen und zur Betriebsanleitung an eines unserer nachfolgend genannten Vertriebszentren.

### Großbritannien

Stoneridge Electronics Ltd Charles Bowman Avenue Claverhouse Industrial Park Dundee DD4 9UB, Schottland Großbritannien

Tel.: +44 (0)1382 866 400 Fax: +44 (0)1382 866 401 E-Mail: amsales@stoneridge.com

### Frankreich

Stoneridge Electronics Frankreich Z.I St. Etienne F-64100 Bayonne Frankreich

Tel.: +33 (0)5 59 50 80 40 Fax: +33 (0)5 59 50 80 41 E-Mail: france.amsales@stoneridge.com

### Deutschland

Stoneridge Aftermarket GmbH Talweg 8 D-75417 Mühlacker-Lomersheim Deutschland

Tel.: +49 7041 9695-10 Fax: +49 (0)7041 9695-55 E-Mail: infode@stoneridge.com

### Italien

Stoneridge Electronics S.r.l. Viale Caduti nella Guerra di Liberazione, 568 00128 Rom Italien

Tel.: +39 06 50 78 07 87 Fax: +39 06 50 89 001 E-Mail: italy.amsales@stoneridge.com

### Niederlande

C.A.S.U. - Utrecht b.v. Ravenswade 118 NL-3439 LD Nieuwegein Niederlande

Tel.: +31 (0)30 288 44 70 Fax: +31 (0)30 289 87 92 E-Mail: info@casuutrecht.nl

### Spanien

Stoneridge Electronics España Avda. Severo Ochoa 38 Pol. Ind. Casa Blanca 28108 Alcobendas Madrid Spanien Tel.: +34 91 662 32 22

Fax: +34 91 662 32 26 E-Mail: spain.amsales@stoneridge.com

### Schweden

Stoneridge Nordic AB Gårdsfogdevägen 18 A SE-168 66 Stockholm Schweden

Tel.: +46 (0)8 154400 Fax: +46 (0)8 154403 E-Mail: info@stoneridgenordic.se

### **Tachograph Version**

Digitaler Tachograph DE5000 Rev. 7.5.

### Internet-Information

Weitere Informationen über den Stoneridge Digital Tachograph SE5000 und die Stoneridge Electronics Ltd erhalten Sie auf:

www.stoneridgeelectronics.com

### Copyright

Nachdruck, Übersetzung und jede sonstige Vervielfältigung dieses Handbuchs insgesamt oder auszugsweise ist ohne schriftliche Genehmigung durch Stoneridge Electronics AB untersagt.

### Änderungen

Stoneridge Electronics behält sich das Recht vor, Design, Ausrüstung und technische Daten jederzeit zu ändern. Von den in diesem Handbuch enthaltenen Daten, Illustrationen oder Beschreibungen können daher keine Ansprüche abgeleitet werden.

# Zertifiziertes Handbuch

Dieses Handbuch ist eine erweiterte Ausgabe des zertifizierten Handbuchs 102021P/02R04. Das Handbuch wurde gemäß den Bedürfnissen unserer Kunden zusammengestellt. Die zertifizierte Ausgabe ist im Internet abrufbar.

www.stoneridgeelectronics.com

# Inhalt

| Wichtig                                    | . 1  |
|--------------------------------------------|------|
| Werkstattkarte                             | 1    |
| Stoneridge Kontaktadressen                 | 1    |
| Großbritannien                             | 1    |
| Frankreich                                 | . 1  |
| Deutschland                                | . 1  |
| Italien                                    | . 1  |
| Niederlande                                | . 1  |
| Spanien                                    | . 1  |
| Schweden                                   | 1    |
| Tachograph Version                         | 1    |
| Internet-Information                       | 2    |
| Copyright                                  | . 2  |
| Änderungen                                 | 2    |
| Inhalt                                     | 3    |
| Einleitung                                 | . 5  |
| Reparaturen und Änderungen                 | . 5  |
| Betriebssicherheit                         | 5    |
| Anforderungen an Werkstattfunktionen und   | I    |
| -ausrüstung                                | . 6  |
| Übersicht                                  | 7    |
| Geschwindigkeitssensor mit Daten-          |      |
| verschlüsselung (1)                        | . 7  |
| Digitaler Fahrtenschreiber (2)             | . 7  |
| Display im Kombiinstrument (3)             | . 7  |
| Unternehmens- oder Fahrerkarte (4)         | . 7  |
| Werkstattkarte einführen                   | 7    |
| Anfangsprozedur                            | 8    |
| Entnahme der Werkstattkarte                | . 8  |
| Benutzeroberfläche                         | 9    |
| EINSTELLUNG                                | 9    |
| Sprachen                                   | . 9  |
| Verfügbare Sprachen                        | 10   |
| Ändern von Parametern                      | .11  |
|                                            | 12   |
| Symbole                                    | .13  |
| Symbolkombinationen                        | . 13 |
| Ausdrucke                                  | 14   |
| Druckbeispiele                             | . 14 |
| Technische Daten                           | .15  |
| Ereignisse und Fehler (FE)                 | .16  |
| Detaillierte Ereignisse und Fehler (FE)    | . 17 |
|                                            | 18   |
| Ereignisse und Fehler (Karte)              | . 18 |
| Täglicher Ausdruck (Karte)                 | . 18 |
|                                            | 19   |
| Täglicher Ausdruck (Karte) - Fortsetzung … | 19   |

| 20                                        | Ċ. |
|-------------------------------------------|----|
| Täglicher Ausdruck (FE)20                 |    |
| 21                                        |    |
| Täglicher Ausdruck (FE) - Fortsetzung 21  |    |
| 22                                        |    |
| Geschwindigkeitsüberschreitung22          |    |
| Installation23                            |    |
| Kontrolle vor dem Einbau23                |    |
| Einbau des Fahrtenschreibers in das Fahr- |    |
| zeug                                      |    |
| Geschwindigkeitssensor                    |    |
| Sensorkabel                               |    |
| Stromanschluss                            |    |
| Tachograph Signalverbindung               | ,  |
| Einbau des Tachograph25                   | ,  |
| Abgleich von Aktivierungs- und Bewe-      |    |
| gungssensor                               |    |
| Aktivierung und Abgleich                  | ,  |
| Störung von Aktivierung oder Abgleich 27  |    |
| Programmierung der fahr-                  |    |
| zeugspezifischen Parameter                |    |
| Kalibrieren des Tachograph 27             |    |
| Prüfung der Kalibrierungsdaten            |    |
| Kontrolle des zweiten Geschwin-           |    |
| digkeitssensors29                         |    |
| Fehlerzahl Geschwindigkeitssensor 29      |    |
| Versiegelung des digitalen Fahr-          |    |
| tenschreibersystems                       |    |
| Einbauschild30                            |    |
| Einbau der Ummantelung                    |    |
| Download Data                             |    |
| Richtiger Umgang und Wartung32            |    |
| 32                                        |    |
| Hochspannung vermeiden32                  |    |
| Pflege der Karten 33                      | ,  |
| Beschädigte, verloren gegangene oder      |    |
| gestohlene Karten33                       |    |
| Drucker-Wartung33                         |    |
| Papierrolle wechseln33                    |    |
| Druckerpapier34                           |    |
| Eingebauter Selbsttest35                  |    |
| Öffnen fehlerhafter Karteneinschübe 36    |    |
| Inspektion des Fahr-                      |    |
| tenschreibersystems                       |    |
| Inspektion 37                             |    |
| Reparaturen und Außerbetriebnahme . 39    |    |
| Außerbetriebnahme                         |    |
| Ersatz des Tachograph 39                  |    |
| Garantiedokument 39                       | ł  |

| Ausbau des Fahrtenschreibers40         |   |
|----------------------------------------|---|
| Technische Daten                       |   |
| Technische Parameter 41                |   |
| Vorderer Kalibrierungs- und Lesegerät- |   |
| Anschluss 41                           |   |
| Rückseitige Anschlüsse41               |   |
| ADR-Tachograph44                       |   |
| Gefahrengut-Lkw44                      |   |
| Sichtbare Unterschiede44               |   |
| Der ADRTachograph 44                   |   |
| Einbau des ADRTachograph44             |   |
| Meldungsanzeige45                      | 1 |
| Ereignis-, Fehler- und Diagnosefehler- |   |
| Codes                                  |   |
| Häufig gestellte Fragen, FAQ58         |   |

# Einleitung

Dieses Handbuch richtet sich an Werkstattmitarbeiter, die den SE5000 einbauen, warten, inspizieren und reparieren. Es hat hauptsächlich die Betriebsart "Kalibrierung" zum Inhalt. Es sind jedoch auch Kenntnisse zum Fahrbetrieb des Gerätes erforderlich, falls ein in ein Fahrzeug eingebauter Fahrtenschreiber kalibriert oder getestet werden soll.

Die für Fahrer relevanten Informationen entnehmen Sie bitte der neuesten Ausgabe der Betriebsanleitung.

### Reparaturen und Änderungen

### Hinweis!

EinTachograph Gehäuse darf niemals geöffnet werden. Manipulationen oder Modifikationen des Tachographen sind verboten.

Unbefugte Personen, die Veränderungen an dieser Ausrüstung vornehmen, machen sich möglicherweise nach national geltenden Gesetzen strafbar.

Im Falle von äußeren Schäden muss die Werkstatt das Gerät inspizieren, um festzustellen, ob der Fahrtenschreiber weiterhin die Sicherheitsanforderungen erfüllt. Falls der Fahrtenschreiber die Inspektion nicht erfolgreich durchläuft bzw. fehlerhaft ist, muss er an Stoneridge Electronics zurückgesandt werden, falls keine anderen Vereinbarungen mit Stoneridge getroffen werden.

### Betriebssicherheit

### Gefahr von Beschädigungen!

Hohe Stoßspannungen können zu dauerhaften Schäden an den elektronischen Schaltungen des Fahrtenschreibers führen. Der Ausfall anderer elektrischer Bauteile des Fahrzeugs, wie z. B. des Generator-Spannungsreglers kann ebenso zu Beschädigungen des Fahrtenschreibers, der fest mit der Batterie verbunden ist, führen. Auf diese Weise entstandene Schäden am Fahrtenschreiber führen zum Erlöschen der Fahrtenschreiber-Garantie.

Unterbrechen Sie die Stromversorgung des Fahrtenschreibers, wenn:

- Elektroschweißarbeiten am Fahrzeug durchgeführt werden;
- mit längerer Starthilfe zu rechnen ist;

### Anforderungen an Werkstattfunktionen und -ausrüstung

Ein Stoneridge-Fahrtenschreiber kann in einer der folgenden vier Betriebsarten arbeiten:

- Fahrbetrieb (Fahrerkarte oder keine Karte eingeführt)
- Kontrolle (Kontrollkarte eingeführt)
- Kalibrierung (Werkstattkarte eingeführt)
- Unternehmen (Unternehmenskarte eingeführt)

Eine Fahrtenschreiberwerkstatt muss eine Reihe verschiedener Funktionen im Zusammenhang mit digitalen Fahrtenschreibersystemen ausführen, zum Beispiel Einbau, Aktivierung, Kalibrierung und Inspektion.

Zur Ausführung der oben genannten Werkstattfunktionen sind bestimmte Ausrüstungen erforderlich. Grundlegend für die Durchführung der meisten Werkstattfunktionen ist die Werkstattkarte. Aus Sicherheitsgründen erfordern alle Werkstattkarten zur Authentifizierung von digitalen Fahrtenschreiber-Systemen einen PIN-Code.

Mit einer validierten Werkstattkarte kann man die Betriebsart "Fahrtenschreiber-Kalibrierung" starten. Darüber hinaus kann man unbeschränkt Daten aus dem gesamten Fahrtenschreiberspeicher herunterladen, wenn eine authentifizierte Werkstattkarte eingeführt ist. Die Karten können von der Werkstatt bei den zuständigen Behörden beantragt werden. Die weitere erforderliche Ausrüstung umfasst eine zertifizierte Methode und Ausrüstung zum Auslesen und Einstellen von Kalibrierungsdaten und anderen Parametern. Ein Fahrtenschreiberprogrammiergerät wird benötigt, um Kalibrierungsdaten und fahrtenschreiberspezifische Parameter in den Fahrtenschreiber einzuprogrammieren. Zum Herunterladen der Fahrtenschreiberdaten ist ein Lesegerät erforderlich.

In den SE5000 können bestimmte Parameter einprogrammiert werden, ohne dass Kalibrierungsausrüstung erforderlich ist.

Hinter der Papierkassette befindet sich ein 6poliger Kalibrierungs-/Download-Stecker. Bei Bedarf sollte das zertifizierte Kalibrierungs-/Lesegerät dort angeschlossen werden.

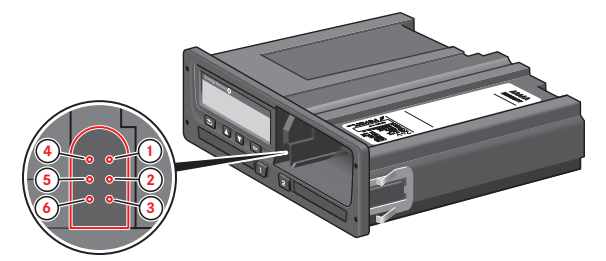

Außerdem kann man Parameter über die CAN-Bus-Schnittstelle an der Rückseite des Fahrtenschreibers einprogrammieren.

# Übersicht

Installation des Fahrtenschreibers.

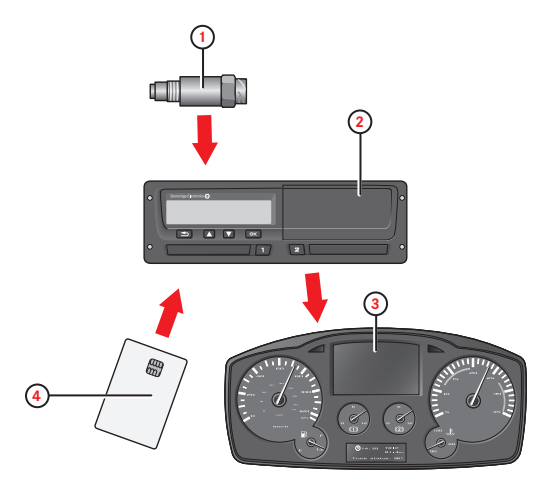

- 1. Geschwindigkeitssensor mit Datenverschlüsselung
- 2. Digitaler Fahrtenschreiber mit integrierter Anzeige und Drucker
- 3. Kombiinstrument-Display des Fahrzeugs
- 4. Karte

### Geschwindigkeitssensor mit Datenverschlüsselung (1)

Liefert Geschwindigkeitssignalimpulse vom Fahrzeuggetriebe an den Fahrtenschreiber. Zur Sicherstellung der Integrität des

Geschwindigkeitssensorsignals wird das Geschwindigkeitssignal verschlüsselt vom Sensor zum Fahrtenschreiber übertragen. Die Verschlüsselung des Geschwindigkeitssignals stellt sicher, dass jede Manipulation des Signals erfasst und aufgezeichnet wird.

### **Digitaler Fahrtenschreiber (2)**

Im Tachograph werden verschiedene Daten aufgezeichnet und gespeichert:

- Werkstatt- oder Fahrerkartendaten.
- Warnmeldungen und Fehlfunktionen im Zusammenhang mit Fahrtenschreiber, Fahrer, Unternehmen und Werkstatt.
- Fahrzeugdaten, Kilometerstand und genaue Geschwindigkeitsaufzeichnungen.
- Unerlaubte Manipulation des Fahrtenschreibers. Nähere Informationen über den Fahrtenschreiber finden Sie im Fahrer- und Firmenhandbuch.

### **Display im Kombiinstrument (3)**

Das Display des Kombiinstruments kann zum Anzeigen von Informationen des Fahrtenschreibers eingesetzt werden, wie zum Beispiel Geschwindigkeit (Tachometer) und zurückgelegte Strecke (Kurzstreckenzähler und Kilometerzähler).

### Unternehmens- oder Fahrerkarte (4)

Die Fahrerkarte wird dazu verwendet, Fahrdaten in Bezug zum Karteninhaber zu speichern.

Aus Sicherheitsgründen erfordern alle Werkstattkarten zur Authentifizierung von digitalen Fahrtenschreiber-Systemen einen PIN-Code. Die Werkstattkarte kann ebenfalls Fahrdaten speichern und dazu verwendet werden, die Betriebsart "Fahrtenschreiber-Kalibrierung" zu starten.

Bei der Kalibrierung werden zusätzlich auf einer Werkstattkarte die Fahrtenschreiber-Kalibrierungsinformationen gespeichert. Die Werkstattkarte hat Speicherplatz für mindestens 88 und höchstens 255 Kalibrierungen. Wenn die Karte voll ist, werden die ältesten Daten mit den neuesten überschrieben. Achten Sie darauf, die Daten regelmäßig herunterzuladen. Dadurch können Sie verhindern, dass auf der Karte gespeicherte Kalibrierungsdaten verloren gehen.

### Hinweis!

Die Werkstattkarte ist nicht übertragbar und darf nur vom berechtigten Karteninhaber benutzt werden.

### Werkstattkarte einführen

Führen Sie die Werkstattkarte entwder in den linken oder in den rechten Karteneinschub ein. Die Werkstattkarte muss stets im Fahrtenschreiber eingeführt sein, um die Werkstatt zu identifizieren.

- Halten Sie die Taste 1 gedrückt, um den Einschub von Fahrer 1 zu öffnen, bzw. die Taste 2 für den Einschub von Fahrer 2.
- 2. Führen Sie die Karte mit dem Chip nach oben ein.

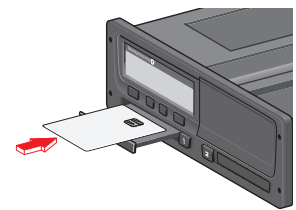

 Schließen Sie den Einschub mit sanftem Druck. Die Werkstattkartendaten werden nun vom Fahrtenschreiber verarbeitet.

### Anfangsprozedur

Wenn eine gültige Werkstattkarte ordnungsgemäß eingeführt worden ist, erscheint kurz darauf der Name des Karteninhabers (wir verwenden in unseren Kartenbeispielen Herrn Schmidt).

Willkommen Herr Schmidt

Geben Sie den PIN-Code der Karte ein. Der PIN-Code kann über die Tasten am Fahrtenschreiber oder über einen Stoneridge MKII Fahrtenschreiber-Handtester eingegeben werden.

Im Folgenden wird erklärt, wie man den PIN-Code mit den Tasten eingibt.

4. Verwenden Sie die Pfeiltaste zur Auswahl der richtigen Ziffer. Bestätigen Sie mit OK. Wiederholen Sie Auswahl und Bestätigung nach Bedarf.

Der PIN-Code kann aus 4 bis 8 Zeichen bestehen. Verwenden Sie die Taste **Zurück**, um zurückzugehen und eine Ziffer zu ändern. Die Karte wird ausgeworfen, falls der PIN-Code nicht innerhalb von 2 min. eingegeben wird.

 Wählen Sie das ENTER-Symbol, um das Ende des eingegebenen PIN-Codes anzugeben, und bestätigen Sie den Code, indem Sie die Taste OK gedrückt halten.

### Hinweis!

Bei Eingabe der falschen PIN erscheint eine Meldung mit einer Angabe der Anzahl der verbleibenden Versuche. Die Entnahme der Karte nach Eingabe eines falschen PIN-Codes setzt den PIN-Code-Zähler nicht zurück.

Nach der Eingabe und Bestätigung der korrekten PIN werden die letzte Kartenentnahme und die Ortszeit angezeigt.

▲ Letzte Entnahme 15:23 ▲ 15:03 2011

Nach einige Sekunden ändert sich die erste Zeile der Anzeige und zeigt die Ortszeitdifferenz zu UTC an (+ 1 Stunde in diesem Fall).

Dann fragt das Display:

Ruhepause bis jetzt?

6. Wählen Sie **Nein** aus und bestätigen Sie Ihre Auswahl.

Dann fragt das Display:

Manuelle Einträge vornehmen?

- 7. Wählen Sie **Nein** aus und bestätigen Sie Ihre Auswahl.
- 8. Aktuelles Land auswählen und bestätigen.

Und die Frage:

```
Eingaben
Ausdrucke?
Und die Frage:
Eingaben
bestätigen?
```

9. Wählen Sie **Ja** aus.

Nun erscheint folgende Anzeige und danach die Fahrer-Standardanzeige.

Fahrbereit

### Entnahme der Werkstattkarte

- Halten Sie die Taste 1 gedrückt, um den Einschub von Fahrer 1 zu öffnen, bzw. die Taste 2 für den Einschub von Fahrer 2.
- 2. Aktuelles Land auswählen und bestätigen.
- 3. Die Werkstattkarte herausnehmen.

4. Schließen Sie den Einschub mit sanftem Druck. In den folgenden Fällen ist der Karteneinschub blockiert:

- Während sich das Fahrzeug in Bewegung befindet.
- Während der Fahrtenschreiber eine Karte verarbeitet.
- Wenn die Stromversorgung des Fahrtenschreibers unterbrochen ist.

### Hinweis!

Wenn die Authentisierung der Werkstattkarte fehlschlägt, siehe Überschrift auf Seite **45** und suchen Sie:

Karte 1auth. Fehler

# Benutzeroberfläche

Der in diesem Handbuch beschriebene Fahrtenschreiber umfasst zwei Kar-

teneinschubmechanismen, einen Drucker, ein LCD-Display, eine Kalibrierungs-/Download-Schnittstelle (6poliger Stecker hinter der Papierkassette) und Bedienelemente, die sich am ISO-Standard-Funkgehäuse befinden. Diese Art Gehäuse ermöglicht den Einbau an verschiedenen Stellen und stellt damit sicher, dass Fahrer die Fahrerkarten leicht einführen bzw. herausnehmen können und die Bedienelemente leicht zugänglich sind.

Der Fahrtenschreiber entspricht den EU-Verordnungen und zeigt Geschwindigkeit und zurückgelegte Entfernung in metrischen Einheiten (Kilometer pro Stunde bzw. Kilometer) an und zeichnet diese auf.

Der Fahrtenschreiber umfasst ebenfalls einen internen Zeitgeber, der zur Anzeige der aktuellen Zeit auf dem Fahrtenschreiber-Display verwendet wird. Der Fahrtenschreiber ist sowohl für 12- als auch für 24V-Fahrzeugsysteme erhältlich.

- 8. Taste Fahrer 1
- 9. Taste Fahrer 2
- 10. Karteneinschub Fahrer 2

### EINSTELLUNG

Sie können folgende Einstellungen ändem und verwenden:

- Sprache der Fahrtenschreiberanzeige
- Ortszeit
- Weltzeit
- Display invertieren
- Integrierter Selbsttest
- Parameter
- Kfz-Kennzeichen
- DDS-Einstellungen
- WTD-Einstellungen

### Sprachen

Die Werkstattkartensprache wird standardmäßig im Fahrtenschreiber und auf den Ausdrucken verwendet. Die Sprache kann auf jede im Fahrtenschreiber verfügbare Sprache umgestellt werden.

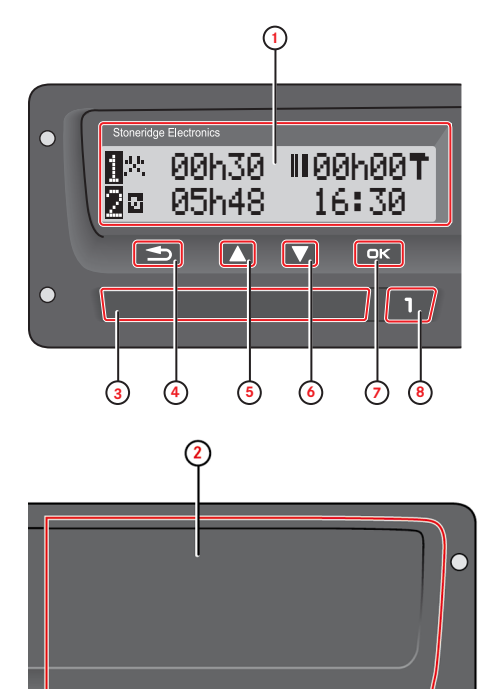

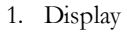

 $\bigcirc$ 

2. Drucker, 6poliger Kalibrierungs-/Download-Stecker, hinter der Papierkassette

<u>10</u>

- 3. Karteneinschub Fahrer 1
- 4. Taste Abbrechen
- 5. Taste Aufwärts
- 6. Taste Abwärts
- 7. Enter-Taste

**Verfügbare Sprachen** Wenn Sie Ihre Fahrerkarte einführen, wechselt der Tachograph automatisch zu Standardsprache der Karte. Sie können aber auch eine der folgenden Sprachen wählen.

| Sprache        | Sprache Englisch |
|----------------|------------------|
| Български      | Bulgarisch       |
| Ceština        | Tschechisch      |
| Dansk          | Dänisch          |
| Deutsch        | Deutsch          |
| Eesti          | Estnisch         |
| Ελληνικά       | Griechisch       |
| Englisch       | Englisch         |
| Español        | Spanisch         |
| Français       | Französisch      |
| íslenska       | Isländisch       |
| Italiano       | Italienisch      |
| Latviesu       | Lettisch         |
| Lietuviu       | Litauisch        |
| Magyar         | Ungarisch        |
| Nederlands     | Niederländisch   |
| Norsk          | Norwegisch       |
| Polski         | Polnisch         |
| Português      | Portugiesisch    |
| Românã         | Rumänisch        |
| русский        | Russisch         |
| Slovencina     | Slowakisch       |
| Slovenscina    | Slowenisch       |
| Suomi          | Finnisch         |
| Svenska        | German           |
| shqip          | Albanisch        |
| bosanski       | Bosnisch         |
| hrvatski       | Kroatisch        |
| Македонски јаз | Mazedonisch      |
| srpski         | Serbisch         |
| Türşke         | Türkisch         |
| Україна        | Ukrainisch       |

### Ändern von Parametern

Das Parameter-Menü ist in den Betriebsarten Kalibrierung, Unternehmen und nicht aktiv zugänglich.

### Warnung!

Änderungen in den Parametereinstellungen haben Auswirkungen auf den Fahrtenschreiber und das Fahrzeugsystem.

Stellen Sie sicher, dass die Fahrzeugkonfiguration bekannt ist, bevor Änderungen vorgenommen werden. Um einen Parameter zu ändern:

Drücken Sie auf **OK** und wählen Sie:

EINSTELLUNGEN

Drücken Sie OK und wählen Sie:

Parameter

Blättern Sie durch die Parameter und ändern sie ihre Einstellungen mit der Pfeiltaste.

Bestätigen Sie die Änderung mit OK. Auf dem Display wird folgende Meldung angezeigt:

Änderungen gespeichert

Durch zweimaliges Drücken der Taste Zurück kehren Sie zur Standardanzeige zurück.

| E 1 1    | D 1 "               | · 3/ 1         | 17 11 1 1          | · · · · · · · ·    |                  |
|----------|---------------------|----------------|--------------------|--------------------|------------------|
| Folgende | Parameter konner    | 1m Modus       | Kalibrieriing lind | nicht aktiviert    | oeanderf werden  |
| roigenae | i arante ter nonner | min milliou au | i sanonerang ana   | memerine and vient | Semidere werden. |

| Parameter                                                             | Auswahl                                                                                                    | Leistung am Fahrtenschreiber                                                                                                    |
|-----------------------------------------------------------------------|----------------------------------------------------------------------------------------------------|----------------------------------------------------------------------------------------------------|
| Lichtquelle                                                           | Wählen Sie zwischen CAN (Controller<br>Area Network), A2 Stufe oder A2.                                                                                                    | Eingangsquelle für Display-Beleuchtung.                                                                                                    |
| CAN-Anschluss A4 und A8                                               | Wählen Sie "EIN" oder "AUS".                                                                                                    | Bedienelemente-Anschlusswiderstand von TCO CAN.                                                                                                    |
| Zusätzliche Datenaufzeichnung                                         | Wählen Sie aus, ob die zusätzliche<br>Datenaufzeichnung für Fahr-<br>zeuggeschwindigkeit, Motordrehzahl<br>und D1/D2-(Fahrer1/Fahrer2)-Sta-<br>tus verfügbar sein soll ("EIN") oder<br>nicht ("AUS"). | EIN = Der Fahrtenschreiber kann zusätzliche<br>Daten aufzeichnen.<br>AUS = Der Fahrtenschreiber kann keine zusätz-<br>lichen Daten aufzeichnen.                                   |
| Ausgangsformat D6                                                     | Setzen Sie die Hardware auf ISO<br>bzw. auf OC (Open Collector)                                                                                                    | Der Fahrtenschreiber verwendet D6, um einen externen Tachometer zu betreiben.                                                                                                    |
| K-Leitung rückseitiger Anschluss D7<br>Master/Slave (nicht eingebaut) | Wählen Sie Master- bzw. Slave-<br>Modus für K-Leitung D7                                                                                                    | Legt fest, ob der Fahrtenschreiber als Master oder Slave fungiert.                                                                                                    |
| Auswahl Download-CAN                                                  | Legt den Ausgangskanal für die Fern-<br>datenabfrage fest, A-CAN oder C-<br>CAN                                                                                                    | Legt fest, welcher Kanal für die Fern-<br>datenabfrage verwendet werden soll.                                                                                                    |
| Anzeige des Download-Verlaufs                                         | Wählen Sie aus, ob der Verlauf ange-<br>zeigt werden soll oder nicht, während<br>der Fahrtenschreiber Daten her-<br>unterlädt                                                                         | Bei Aktivierung, wird der Download-Verlauf auf dem Display angezeigt.                                                                                                    |
| D8 Datenformat                                                        | Legt fest, ob SRE-Standard oder<br>2400 extended das serielle Aus-<br>gangsformat ist                                                                                                    | D8 ist der serielle Datenausgang.<br>SRE-Standard = ein erweitertes serielles<br>Datenformat<br>2400 erweitert = das analoge, originale serielle<br>Fahrtenschreiber-Datenformat. |
| Standardaktivität Schlüssel <b>EIN</b> .                              | Legt fest, welche Aktivität bei Anschal-<br>ten der Zündung ("EIN") ausgewählt<br>wird: Pause/Ruhezeit, Arbeit, Bereit-<br>schaft oder keine Veränderung                                              | Möglichkeit für den Kunden, die Fahreraktivität<br>bei Anschalten der Zündung ("EIN") auto-<br>matisch zu ändern.                                                                 |
| Standardaktivität Schlüssel AUS                                       | Legt fest, welche Aktivität gewählt<br>wird, wenn die Zündugng auge-<br>schaltet wird ("AUS"). Ruhepause,<br>Arbeit, verfügbar oder keine Ände-<br>rung.                                              | Möglichkeit für den Kunden, die Fahreraktivität<br>bei Ausschalten der Zündung ("AUS") auto-<br>matisch zu ändern.                                                                |
| Manuelle Eingaben Zeitüberlauf                                        | Wählen Sie den Zeitüberlauf für manu-<br>elle Eingaben in den Fahr-<br>tenschreiber - 1 oder 20 Minuten.                                                                                              | Die manuellen Einträge werden geschlossen,<br>wenn - je nach Einstellung - 1 oder 20 Minuten<br>lang keine Interaktion stattfindet. Der Zeit-<br>überlauf beträgt 1 Minute.       |

Alle Parameter können ebenfalls über A-CAN, C-CAN oder die vorderseitige K-Leitung konfiguriert werden.

### Symbole

Dies ist eine Liste der auf dem Display und in den Ausdrucken am häufigsten erscheinenden Symbole.

| Symbole       | Beschreibung                                  |  |  |
|---------------|-----------------------------------------------|--|--|
| θ             | Funktion nicht verfügbar                      |  |  |
| 1 🚺           | Fahrer 1 oder Einschub                        |  |  |
| 28            | Fahrer 2 oder Einschub                        |  |  |
|               | Karte                                         |  |  |
| <b></b>       | Auswurf                                       |  |  |
| *             | Arbeit                                        |  |  |
| 0             | Fahrt/Fahrer (Betriebsart)                    |  |  |
| Ь             | Pause/Ruhezeit                                |  |  |
| Ø             | Verfügbar                                     |  |  |
|               | Fähre/Bahnübergang                            |  |  |
| -             | "Kontrollgerät nicht erforderlich", d.h. Auf- |  |  |
| HUS           | zeichnung nicht erforderlich                  |  |  |
| •             | Ortszeit/Standort                             |  |  |
| IÞ            | Beginn der täglichen Arbeitszeit              |  |  |
| н             | Ende der täglichen Arbeitszeit                |  |  |
|               | Pause                                         |  |  |
| -             | Von oder nach                                 |  |  |
|               | Drucker, Ausdruck                             |  |  |
| P             | Papier                                        |  |  |
| <u>с</u>      | Display                                       |  |  |
| 2             | In Bearbeitung, bitte warten                  |  |  |
|               | Uhrzeit Uhr                                   |  |  |
| UTC           | Weltzeit                                      |  |  |
| 24h           | Täglich                                       |  |  |
|               | Wöchentlich                                   |  |  |
|               | Zwei Wochen                                   |  |  |
| ~ ~           | Summe/Zusammenfassung                         |  |  |
| ~ ~           | Geschwindigkeit                               |  |  |
| ~ ~           | Geschwindigkeitsüberschreitung                |  |  |
|               | Fehler                                        |  |  |
| î             | Freignisse                                    |  |  |
| · · · · ·     | Vorwarning/Frage/unbekannte Aktivität         |  |  |
| •<br>•        | Werkstatt                                     |  |  |
| I             | Unternehmen                                   |  |  |
|               | Prüfer                                        |  |  |
|               | Hersteller                                    |  |  |
| 0             | Sicherheit                                    |  |  |
| <u>ч</u><br>т | Externer Speicher/Download                    |  |  |
| F             | Tasten                                        |  |  |
| 0             | Beendet                                       |  |  |
| т<br>л        | Tachograph (FF) Fabrzeug                      |  |  |
|               | Reifengröße                                   |  |  |
| л             | Sensor                                        |  |  |
| л<br>Т        | Stromversorgung                               |  |  |
| • • •         | Drucken                                       |  |  |
|               | Drucken Untermenü                             |  |  |
|               | Linternehmenssnezifische Datensnorro          |  |  |
|               | Orte                                          |  |  |
| 0.F           | Orte Untermenü                                |  |  |
| 0+0           |                                               |  |  |
| <b>—</b> C    | EINSTELLUNG                                   |  |  |

## Symbolkombinationen

Die folgenden Symbolkombinationen kommen am häufigsten vor.

| Symbole    | Beschreibung                                 |
|------------|----------------------------------------------|
| • IÞ       | Standort zu Beginn der täglichen Arbeitszeit |
| <b>►</b>   | Standort am Ende der täglichen Arbeitszeit   |
| g 🔸        | Beginnzeit (UTC)                             |
| <b>→</b> 0 | Endzeit (UTC)                                |
| • 6        | Ortszeit                                     |
| 00         | Fahrercrew                                   |
| ⊙ II       | Lenkzeit für zwei Wochen                     |
| OUT 🔶      | Beginn "FE nicht erforderlich"               |
| → OUT      | Ende "FE nicht erforderlich"                 |
| ⊙ I▶       | Kumulative Lenkzeiten am aktuellen Tag       |
| ΨO         | Druckstopp<>niedr. Temperat.                 |
| Ϋ́Ο        | Druckstopp<>Temperaturprobl.                 |
| ■          | Keine Karte                                  |
| ⊙ ∎        | Fahrerkarte                                  |
| ΤB         | Werkstattkarte                               |
| 6 B        | Firmenkarte                                  |
|            | Kontrollkarte                                |
| • 1        | Ort der Kontrolle                            |
| А →        | AusFahrzeug                                  |

# Ausdrucke

Die im Fahrtenschreiber und auf den Fahrerkarten gespeicherten Informationen können ausgedruckt werden. Es sind verschiedene Ausdruckoptionen verfügbar, siehe unten.

- Drücken Sie **OK**, um das Menü anzuzeigen, und wählen Sie: DRUCKEN
- Wählen Sie **OK** und wählen Sie dann den zu erstellenden Ausdruck. Drücken Sie auf **OK**.
   Für einige Ausdruckarten müssen die Spezifikation der Fahrerkarte und ein Datum eingegeben werden. Nun erscheint folgende Anzeige:

Karte 1 oder 2 wählen

- Wählen Sie 1, um einen Ausdruck für die aktuelle Karte von Fahrer 1 zu erstellen, oder 2, um einen Ausdruck für die Karte von Fahrer 2 zu erstellen. Folgende Anzeige erscheint.
   Datum wählen
- 3. Wählen Sie das gewünschte Datum mit den Pfeiltasen und drücken Sie **OK**.
- Nun können Sie wählen, ob die Daten nur auf dem Display angezeigt oder auf Papier ausgedruckt werden sollen.
- Um die Daten nur auf dem Display anzuzeigen, wählen Sie:

Anzeige

- Drücken Sie auf OK, scrollen Sie mithilfe der Pfeiltasten durch die Daten und drücken Sie dann OK, um zurückzukehren.
- Für einen Ausdruck auf Papier wählen Sie

Drucker

• Drücken Sie auf **OK**. Auf dem Display wird folgende Meldung angezeigt:

Drucker belegt

 Wenn Sie den Vorgang abbrechen möchten, drücken und halten Sie die Schaltfläche Zurück.
 Warten Sie, bis die Meldung gelöscht ist und ziehen Sie dann den Ausdruck nach oben, um ihn abzureißen.

### Hinweis!

Um einen Papierstau zu vermeiden, achten Sie darauf, dass der Schacht für die Papierkassette nicht blockiert ist.

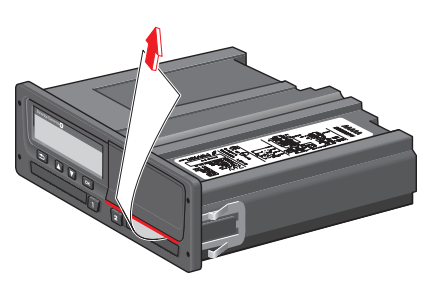

### **Druckbeispiele**

Die folgenden Seiten enthalten einige Druckbeispiele, die aus dem Menü **DRUCK** ausgewählt werden können:

- Täglicher Ausdruck (Karte) 24–Stunden– Karte (einschließlich Lokalzeit).
- Ereignisse und Fehler (Karte) Ereigniskarte.
- Ereignisse und Fehler (FE) Ereignis FE.
- Lenkzeit-Info Lenkzeit-Info
- Technische Daten Technische Daten.
- Geschwindigkeitsüberschreitungen Geschwindigkeitsüberschreitungen.
- Fahrzeuggeschwindigkeit Fahrzeuggeschwindigkeit.
- Motordrehzahl (U/min) Motordrehzahl.
- Status D1/D2Status D1/D2.
- Vordruck f
  ür manuelle Eingaben Vordruck f
  ür manuelle Eingaben.

### **Technische Daten**

Dieser Ausdruck enthält Listedaten wie Geschwindigkeitseinstellungen, Reifengröße, Kalibrierungsdaten und Zeiteinstellungen.

Auf der Anzeige erscheint (in der zweiten Zeile):

### technische Daten

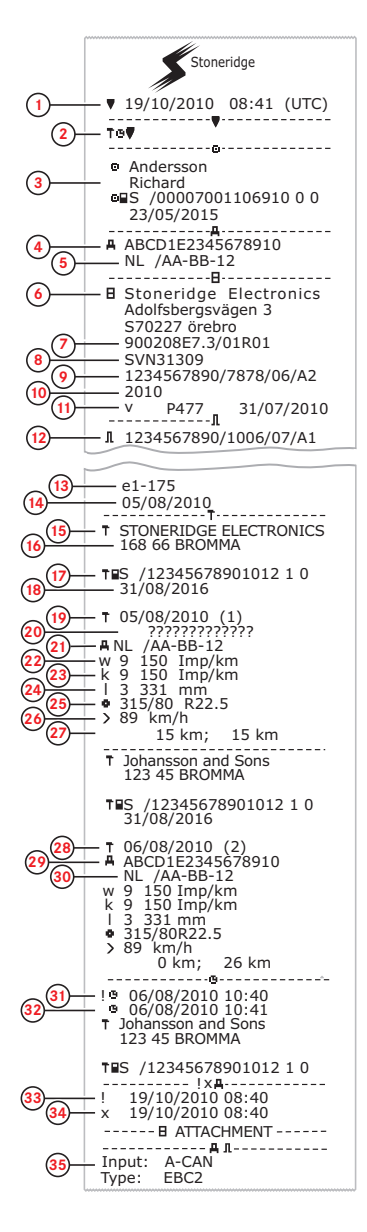

- Datum und Uhrzeit. 1.
- Art des Ausdrucks (technische Daten). 2.
- Karteninhaber ID. 3.
- Fahrzeug-Identifizierungsnummer (FIN). 4. Kfz-Kennzeichen und Zulassungsland.
- 5 6 Hersteller des Tachographen.
- 7.
- Teilenummer des Tachographen 8. Zulassungsnummer des Tachographen.
- 9 Seriennummer des Tachographen, Her-
- stellungsdatum, Gerätetyp und Herstellercode. 10. Herstellungsjahr.
- Software-Version und Datum der Installation. 11.
- 12. Seriennummer des Geschwindigkeitssensors.
- 13. Zulassungsnummer des Geschwindigkeitssensors.
- 14. Datum des erstmaligen Einbaus des Geschwindigkeitssensors.
- 15. Fachwerkstatt, in der die Kalibrierung durchgeführt wurde.
- Adresse der Fachwerkstatt. 16
- 17. Kennung der Werkstattkarte.
- Ablaufdatum der Werkstattkarte. 18
- 19. Datum und Zweck der Kalibrierung
- 20. FIN
- 21. Kfz-Kennzeichen und Zulassungsland.
- 22. Wegdrehzahl des Kraftfahrzeugs.
- 23. Konstante des Aufzeichnungsgeräts.
- Effektiver Umfang der Fahrzeugräder. 24.
- 25. Reifengröße.
- 26. Eingestellte zulässige Geschwindigkeit.
- 27. Kilometerstand alt und neu.
- 28. Datum und Zweck der Kalibrierung
- 29. FIN.
- 30. Kfz-Kennzeichen und Zulassungsland.
- 31. Datum und Uhrzeit alt (vor der Zeiteinstellung).
- 32. Datum und Uhrzeit neu (nach der Zeit einstellung)
- 33. Uhrzeit des letzten Ereignisses.
- 34. Datum und Uhrzeit des letzten Fehlers.
- 35. Konfiguration des zweiten Geschwin
  - digkeitssensors. Wenn nicht angezeigt, ist der zweite Geschwindigkeitssensor deaktiviert.

### Ereignisse und Fehler (FE)

In diesem Ausdruck sind alle Warnungen und Fehler angeführt, die auf dem Tachographen oder in der Fahrzeugeinheit gespeichert sind (gesetzliche Vorschrift). Es wird Weltzeit verwendet.

Auf der Anzeige erscheint (in der zweiten Zeile):

### Ereignis Fahrzeug

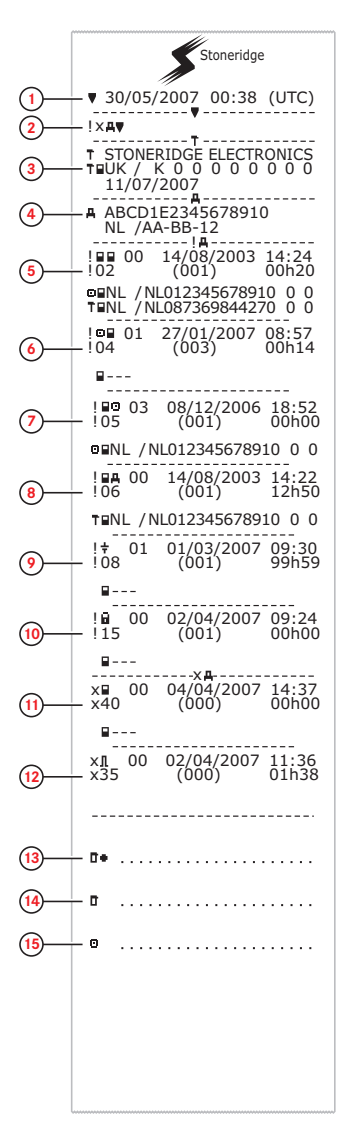

- 1. Datum und Uhrzeit des Ausdrucks.
- 2. Art des Ausdrucks (Ereignisse und Fehler, FE).
- 3. Kennung der Werkstattkarte.
- 4. Fahrzeug-Identifizierungsnummer (FIN), Kfz-Kennzeichen und Zulassungsland.
- 5. Kartenkonflikt (Ereignis).
- 6. Fahren ohne gültige Karte (Ereignis).
- 7. Karte während der Fahrt eingeführt (Ereignis).
- 8. Letzte Kartennutzung nicht korrekt abgeschlossen (Ereignis).
- 9. Unterbrechung Stromversorgung (Ereignis).
- 10. Integritätsfehler Daten (Ereignis).
- 11. Kartenfehler (Fehler).
- 12. Sensorfehler (Fehler).
- 13. Ort der Kontrolle.
- 14. Unterschrift des Prüfers.
- 15. Unterschrift des Fahrers. Überschrift auf Seite 53
- Eine detaillierte Liste aller Ereignisse und Fehler siehe Überschrift auf Seite 53

### Detaillierte Ereignisse und Fehler (FE)

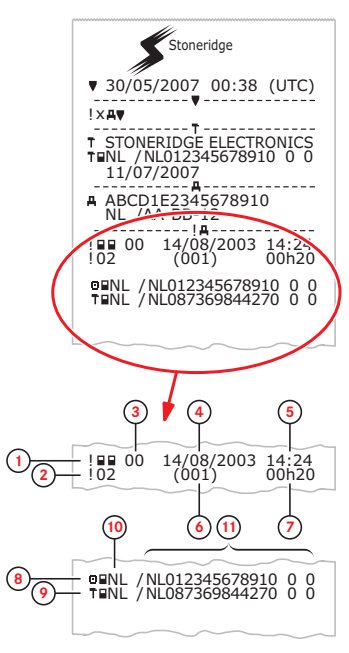

- 1. Art des Ereignisses bzw. Fehlers (Kartenkonflikt).
- 2. Ereignis- bzw. Fehlercode (Kartenkonflikt).
- Zweck der Ereignis- oder Fehleraufzeichnung (es werden nicht alle Zwecke jedes Ereignisses gespeichert): 00 - eines der 10 aktuellsten (oder letzten) Ereignisse oder Fehler.

01 - das längste Ereignis eines der vergangenen 10 Tage, an denen das Ereignis aufgetreten ist.

02 - eines der 5 längsten Ereignisse während der vergangenen 365 Tage.

03 - das letzte Ereignis eines der vergangenen 10 Tage, an denen das Ereignis aufgetreten ist.

04 - das schwerwiegendste Ereignis für einen der vergangenen 10 Tage, an denen das Ereignis aufgetreten ist.

05 - eines der 5 schwerwiegendsten Ereignisse während der vergangenen 365 Tage.

06 - das erste Ereignis bzw. der erste Fehler nach der letzten Kalibrierung.

07 - ein aktives/andauerndes Ereignis bzw. ein aktiver/andauernder Fehler.

- 4. Datum des Ereignisses bzw. Fehlers.
- 5. Anfangszeit des Ereignisses bzw. Fehlers.
- 6. Anzahl von Ereignissen derselben Art während des Tages.
- 7. Dauer des Ereignisses bzw. Fehlers.
- Zu Beginn des Ereignisses bzw. Fehlers in Einschub 1 eingeführte Karte (Fahrerkarte).
- 9. Zu Beginn des Ereignisses bzw. Fehlers in Einschub 2 eingeführte Karte (Werkstattkarte).
- 10. Land, in dem die Karte ausgestellt wurde.
- Kartennummer (jede zweite Ziffer wird bei der Anzeige ausgelassen, außer in den Betriebsarten Kalibrierung bzw. Unternehmen oder wenn keine Karte eingeführt ist)

Eine detaillierte Liste aller Ereignisse und Fehler siehe Überschrift **Ereignis-, Fehler- und Diagnosefehler-Codes** auf Seite **53**.

### Ereignisse und Fehler (Karte)

Dieser Ausdruck enthält alle Warnungen und Fehler, die auf der Karte gespeichert sind (gesetzliche Vorschrift). Es wird Weltzeit verwendet.

Auf der Anzeige erscheint (in der zweiten Zeile):

### Ereignis Karte

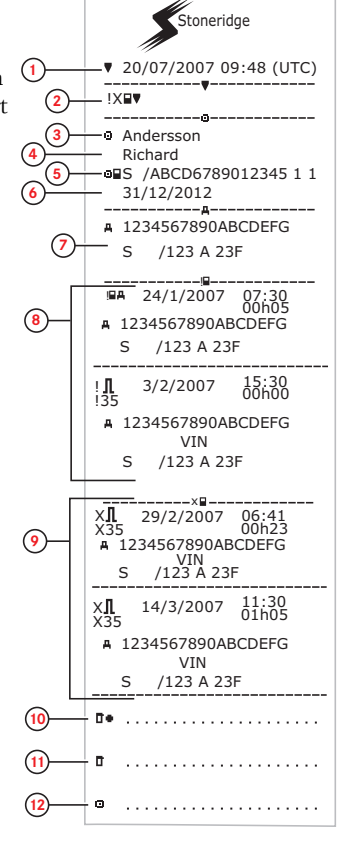

- 1. Datum und Uhrzeit.
- 2. Ausdruckart. (Ereignisse und Fehler, Karte).
- 3. Nachname des Karteninhabers.
- 4. Vorname des Karteninhabers.
- 5. Karten-ID und Länderkennung.
- 6. Ablaufdatum der Karte.
- 7. Kfz-Kennzeichen des Fahrzeugs.
- 8. Liste mit allen auf der Karte gespeicherten Ereignissen.
- 9. Liste mit allen auf der Karte gespeicherten Fehlern.
- 10. Ort der Kontrolle.
- 11. Unterschrift des Prüfers
- 12. Unterschrift des Fahrers.

Täglicher Ausdruck (Karte)

In diesem Ausdruck sind alle auf der Karte von Fahrer 1 (oder von Fahrer 2) für das ausgewählte Datum gespeicherten Aktivitäten aufgelistet (gesetzliche Vorschrift). Es wird Weltzeit verwendet.

Auf der Anzeige erscheint (in der zweiten Zeile):

24h card

|                     | Stoneridge                                                                                   |
|---------------------|----------------------------------------------------------------------------------------------|
| 1                   | ▼ 06/03/2009 10:32 (UTC)                                                                     |
| 2-                  | 24h∎▼                                                                                        |
| (4)<br>(6)<br>(5)   | Andersson     Richard     20/02/2012                                                         |
| ( <del>)</del>      | A 1234567890ABCDEFG<br>S /ABC 123                                                            |
| 9 <u></u>           | B Stoneridge Electronics<br>900208R7.1/26R01                                                 |
| (1)<br>(12-<br>(13- | T Johansson and Sons     TIS / 0 0 0 1 1 6 0 0     T 23/09/2008                              |
| (14)—               | DES / 0 0 0 1 2 3 0 0<br>DES / 0 0 0 1 2 3 0 0<br>D 23/01/2009                               |
| (15-                | 06/03/2009 52                                                                                |
| 17-                 | S /ABC 123<br>0 km                                                                           |
| 19-                 | Х 08:55 00h01 сс<br>08:56 00h01 се<br>с 08:57 01h25 се<br>10:22 00h01 се<br>н 10:23 00h09 сс |
| 20                  | 1 km; 1 km                                                                                   |
| 21-                 | N = 08:53 S 2     0 km     00h02 1 km     x08h54 ∞ 01h25     h00h11 ? 00h00     control      |
|                     |                                                                                              |

- 1. Datum und Uhrzeit des Ausdrucks.
- 2. Art des Ausdrucks (24h, Karte)
- 3. Nachname des Karteninhabers.
- 4. Vorname des Karteninhabers.
- 5. Karten-ID und Länderkennung.
- 6. Ablaufdatum der Fahrerkarte.
- 7. Fahrzeug-Identifizierung FIN.
- 8. Mitgliedsstaat, in dem das Fahrzeug zugelassen ist, sowie polizeiliches Kennzeichen.
- 9. Tachograph Hersteller.
- 10. Tachograph Teilenummer.
- 11. Für die letzte Kalibrierung verantwortliche Werkstatt.
- 12. Nummer der Werkstattkarte.
- 13. Datum der letzten Kalibrierung.
- 14. Letzte Kontrolle, der der jeweilige Fahrer unterzogen wurde.
- 15. Abfragedatum und Zähler der täglichen Kartensteckvorgänge.
- 16. Karteneinschub
- 17. Kfz-Kennzeichen für das Fahrzeug, in dem die Fahrerkarte eingeführt wurde.
- 18. Kilometerstand des Fahrzeugs beim Einführen der Karte.
- 19. Aktivitäten mit eingeführter Fahrerkarte, Startzeit und Dauer.
- 20. Kartenentnahme: Kilometerstand und zurückgelegte Strecke seit letzter Karteneinführung, für die der Kilometerstand bekannt ist.
- 21. Tägliche Zusammenfassung der Aktivitäten.

### Täglicher Ausdruck (Karte) -Fortsetzung

Um die Überprüfung der im Ausdruck angeführten Aktivitäten zu erleichtern, können Sie anstelle der Weltzeit die lokale Zeit wählen. Ansonsten enthält der Ausdruck dieselben Informationen.

### Hinweis!

Der Text BEHÖRDLICH NICHT RELEVANT bedeutet, dass dieser Ausdruck keinen spezifischen Bestimmungen entspricht.

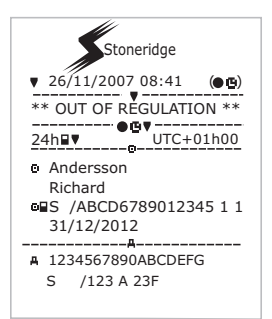

27/02/2009 16:32 /ABC 123 93h41 !0Л !11 А S /ABC 123 ХЛ Х35 А 05/03/2009 15:20 17h32 S /ABC 123 15:20 17h32 10 J 05/03/2009 (22) 111 A S /ABC 123 17h32 06/03/2009 08:55 ХЛ Х35 01h37 S /ABC 123 !0Л !11 А 08:55 01h37 06/03/2009 S /ABC 123 X**I** X35 05h10 11 !÷ !08 01 03/03/2009 14:26 ( 1) 48h53 (23)-(1) XII X35 © S S 07 05/03/2009 15:20 19h12 /00007001106910 0 0 /00007001106880 0 0 10Л 07 05/03/2009 15:20 !11 19h12 ■S /00007001106910 0 0 ■S /00007001106880 0 0 (24) D+ 25-۵ 26 ο

- 22. Die letzten fünf Ereignisse oder Fehler von der Fahrerkarte.
- 23. Die letzten fünf Ereignisse bzw. Fehler vom der FE (Fahrzeugeinheit).
- 24. Ort der Kontrolle.
- 25. Unterschrift des Prüfers
- 26. Unterschrift des Fahrers.

## Täglicher Ausdruck (FE)

In diesem Ausdruck sind alle im Tachographen (FE) für das ausgewählte Datum gespeicherten Aktivitäten aufgelistet (gesetzliche Vorschrift). Es wird Weltzeit verwendet. Der Ausdruck hängt von folgenden Faktoren ab:

- Wenn sich keine Karte im Gerät befindet, wählen Sie entweder das aktuelle Datum aus oder einen der letzten acht Tage.
- Wenn eine Karte eingeführt ist, wählen Sie einen der im Tachographen gespeicherten Tage aus. Für gewöhnlich sind maximal die letzten 28 Tage verfügbar.
   Wenn am ausgewählten Datum keine Daten verfügbar sind, wird kein Ausdruck erstellt.

Auf der Anzeige erscheint (in der zweiten Zeile):

### 24h Fahrzeug

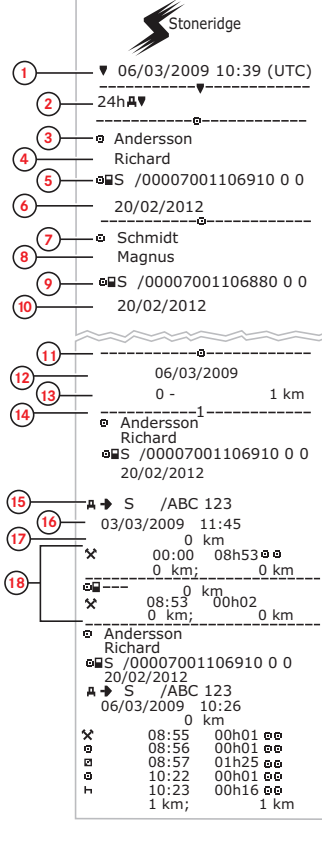

- 1. Datum und Uhrzeit des Ausdrucks.
- 2. Art des Ausdrucks (24 h, FE).
- 3. Nachname des Karteninhabers (Fahrer 1).
- 4. Vorname des Karteninhabers (Fahrer 1).
- 5. Karten-ID und Länderkennung.
- 6. Ablaufdatum der Fahrerkarte.
- 7. Nachname des Karteninhabers (Fahrer 2).
- 8. Vorname des Karteninhabers (Fahrer 2). 9. Karten-ID und Länderkennung
- Karten-ID und Länderkennung.
   Ablaufdatum der Karte von Fahrer 2.
- Pro Einschub in der FE gespeicherte Fahreraktivitäten in chronologischer Reihenfolge.
- 12. Abfragedatum.
- 13. Fahrzeugkilometerstand um 00:00 und 24:00 Uhr.
- 14. Fahrer 1
- 15. Mitgliedsstaat, in dem das vorher verwendete Fahrzeug zugelassen war, sowie dessen Kennzeichen.
- 16. Datum und Zeitpunkt, zu dem die Karte aus dem vorherigen Fahrzeug entnommen wurde.
- 17. Kilometerstand des Fahrzeugs beim Einführen der Karte.
- 18. Aktivitäten mit Beginnzeit und Dauer

### Täglicher Ausdruck (FE) -Fortsetzung

M=Manuelle Eingaben der Fahreraktivitäten.

Um die Überprüfung der im Ausdruck angeführten Aktivitäten zu erleichtern, können Sie anstelle der Weltzeit die lokale Zeit wählen. Ansonsten enthält der Ausdruck dieselben Informationen.

### Hinweis!

Der Text BEHÖRDLICH NICHT RELEVANT bedeutet, dass dieser Ausdruck keinen spezifischen Bestimmungen entspricht.

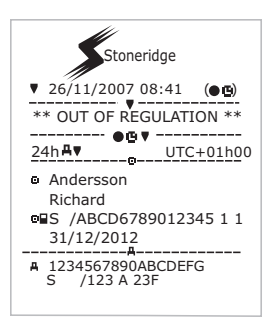

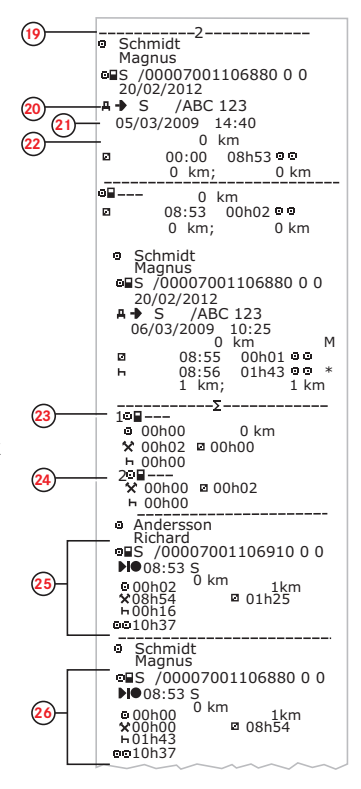

- 19. Fahrer 2.
- 20. Mitgliedsstaat, in dem das vorher verwendete Fahrzeug zugelassen war, sowie dessen Kennzeichen.
- Datum und Zeitpunkt, zu dem die Karte aus dem vorherigen Fahrzeug entnommen wurde.
   Kilometerstand des Fahrzeugs beim Einführen der Karte.

M= Manuelle Eingaben von Fahreraktivitäten. \* = Ruhezeit von mindestens einer Stunde.

23. Zusammenfassung von Phasen ohne Karte im Steckplatz von Fahrer 1.

- 24. Zusammenfassung von Phasen ohne Karte im Steckplatz von Fahrer 2.
- 25. Tägliche Zusammenfassung der Aktivitäten (Fahrer 1).
- 26. Tägliche Zusammenfassung der Aktivitäten (Fahrer 2).

### Geschwindigkeitsüberschreitung

Dieser Ausdruck enthält eine Liste mit Geschwin-

digkeitsüberschreitungsereignissen, die Dauer der Überschreitung und den Namen des Fahrers.

Auf der Anzeige erscheint (in der zweiten Zeile):

### Geschwindigkeitsüberschreitung

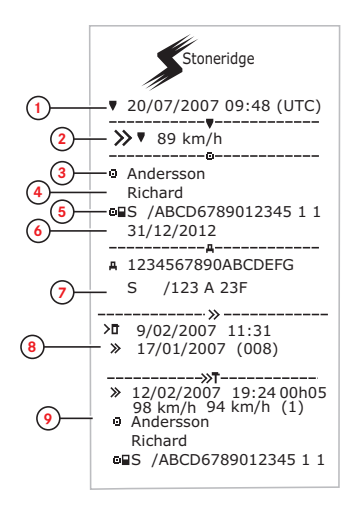

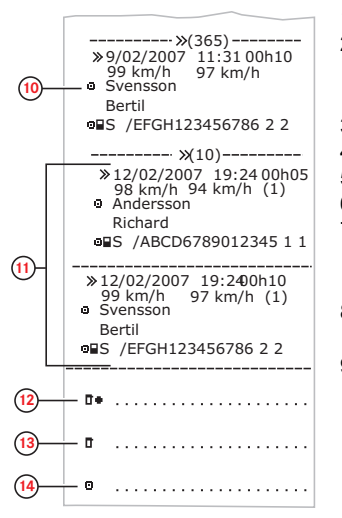

- 1. Datum und Uhrzeit.
- Ausdruckart. (Geschwindigkeitsüberschreitung). Einstellung des Geschwindigkeitsbegrenzers.
- 3. Nachname des Karteninhabers.
- 4. Vorname des Karteninhabers.
- 5. Karten-ID und Länderkennung.
- 6. Ablaufdatum der Fahrerkarte.
- 7. Fahrzeugkennung. FIN, Mitgliedsland, in dem das Fahrzeug zugelassen ist, und Kfz-Kennzeichen.
- 8. Datum und Uhrzeit der letzten Geschwindigkeitskontrolle.
- Datum und Uhrzeit der ersten Geschwindigkeitsüberschreitung und Anzahl der Geschwindigkeitsüberschreitungsereignisse. Erste Überschreitung nach der letzten Kalibrierung.

Datum, Uhrzeit und Dauer. Höchst- und Durchschnittsgeschwindigkeit. Fahrer und Fahrerkartenkennnummer.

- Die fünf schwerwiegendsten Geschwindigkeitsüberschreitungen der letzten 365 Tage. Datum, Uhrzeit und Dauer. Höchst- und Durchschnittsgeschwindigkeit. Fahrer und Fahrerkartenkennnummer.
- Die schwerwiegendsten Geschwindigkeitsüberschreitungen der letzten zehn Tage. Datum, Uhrzeit und Dauer. Höchst- und Durchschnittsgeschwindigkeit. Fahrer und Fahrerkartenkennnummer.
- 12. Ort der Kontrolle.
- 13. Unterschrift des Prüfers
- 14. Unterschrift des Fahrers.

# Installation

Eine vollständige Installation beinhaltet Folgendes:

- Einbau des Geschwindigkeitssensors und Sensorkabels.
- Herstellung der obligatorischen Strom- und erforderlichen Signalverbindungen.
- Einbauen des Fahrtenschreibers.
- Aktivierung der Koppelung mit Geschwindigkeitssensor.
- Kalibrierung und Programmierung des Fahrtenschreibers.
- Versiegelung des Fahrtenschreibersystems.
- Ausfüllen und Anbringen des Einbauschilds.

### Hinweis!

Bevor ein Fahrzeug für den Betrieb auf Straßen, die den gesetzlichen Vorschriften der EU unterliegen, zugelassen wird, muss der Einbauvorgang vollständig ausgeführt sein. Im Falle des Einbaus einer Ersatzeinheit sind jedoch eventuell nur bestimmte Schritte des Einbauvorgangs erforderlich.

Wird das Kfz-Kennzeichen nicht während der Erstinstallation eingegeben, muss es vom Fahrzeugbesitzer vor der Inbetriebnahme eingegeben werden. Weitere Einzelheiten siehe Fahrer- und Firmenhandbuch.

### Kontrolle vor dem Einbau

Vor dem Einbau des Fahrtenschreibers muss sichergestellt werden, dass der einzubauende Fahrtenschreiber ein Original-Stoneridge-Electronics-Fahrtenschreiber ist. Gehen Sie dazu wie folgt vor:

- Der Fahrtenschreiber-Datenaufkleber muss die korrekte Stoneridge-Fahrtenschreiber-Typenzulassungsnummer -e5-0002 enthalten.
- Die Versiegelung muss unversehrt und unbeschädigt sein. Die Versiegelung kann intakt oder beschädigt sein, siehe Seite Überschrift Inspektion auf Seite 37.
- Das Stoneridge-Hologramm muss vorhanden und intakt sein. Es befindet sich auf der Versiegelung hinter der Papierkassette, siehe Überschrift Inspektion auf Seite 37.
- Es muss sichergestellt werden, dass keine Beschädigungen, d.h. Bohrlöcher am Außengehäuse des Fahrtenschreibers, vorhanden sind.
- Es sollten alle Anzeichen auf Manipulation von Versiegelung und Schildern des Fahrtenschreibers überprüft werden.
- Außerdem sollten alle Anzeichen von zusätzlicher Versiegelung bzw. Schildern überprüft werden, da sie möglicherweise Bohrungen überdecken.
- Überprüfen Sie, dass das Heißsiegel vorhanden ist. Das Heißsiegel befindet sich oben auf dem Fahrtenschreiber.

### Hinweis!

Die Verpackung des Fahrtenschreibers muss bei der Auslieferung unversehrt sein, und der Inhalt der Verpackung sollte von Stoneridge Electronics bestätigt werden.

### Einbau des Fahrtenschreibers in das Fahrzeug

Strom-, Geschwindigkeitssensor- und die entsprechenden Signalverbindungen müssen vor dem Einbau vorbereitet werden.

### Geschwindigkeitssensor

Der Geschwindigkeitssensor muss von Stoneridge zugelassen sein und wird direkt am Fahrzeuggetriebe eingebaut.

### Hinweis!

### Weitere Informationen zum Geschwindigkeitssensor können Sie der Einbauanleitung des Herstellers entnehmen.

Ein Stoneridge-Fahrtenschreiber funktioniert nur mit einem von Stoneridge zugelassenen Geschwindigkeitssensor. Alle vorhandenen Geschwindigkeitssensoren, die vorher mit analogen Fahrtenschreibern verwendet worden sind, müssen vor dem weiteren Einbau ersetzt werden.

### Sensorkabel

Wenn ein korrekter Geschwindigkeitssensor eingebaut ist, kann das Sensorkabel angeschlossen werden.

Stoneridge-Sensorkabel sind in verschiedenen Längen für unterschiedliche Fahrzeugtypen erhältlich. Beim Einbau eines Sensorkabels muss die Kabeleinheit mit entsprechender Länge verlegt werden. Dabei sollte man Folgendes beachten:

- Wenn möglich sollte das Kabel entlang anderer Kabel verlegt werden, um die Gefahr von Beschädigungen zu vermeiden.
- Vermeiden Sie lose Anschlüsse, die sich verfangen oder schleifen können.
- Das Kabel nicht an beweglichen Teilen befestigen.
- Achten Sie darauf, dass beim Herausnehmen des Fahrtenschreibers aus der Konsole das Sensorkabel nicht abgezogen wird.
- Ziehen Sie das Kabel an den Enden nicht straff.
- Bei Kippfahrerhäusern muss darauf geachtet werden, dass das Kabel beim Kippen des Fahrerhauses nicht eingeklemmt, zerschnitten oder gedehnt wird.
- Das Kabel darf nicht in der Nähe von starken Wärmequellen, wie z.B. Auslasskrümmer oder Turbolader, verlegt werden.

Wenn alle oben genannten Bedingungen erfüllt sind, kann der Kabelbaum ordnungsgemäß mit Kabelbindern gesichert werden.

Der Sensor wird an Ausgang B auf der Rückseite des Fahrtenschreibers angeschlossen, siehe Überschrift **Rückseitige** Anschlüsse auf Seite 41

Ist eine der oben genannten Bedingungen nicht erfüllt, darf der Fahrtenschreiber nicht eingebaut werden.

### Stromanschluss

Der Fahrtenschreiber wird durch den rückseitigen Anschluss A mit Spannung versorgt, siehe Überschrift **Rückseitige Anschlüsse** auf Seite **41**. Beachten Sie, dass zum Schutz von nicht ADR-konformen Fahrtenschreibern nur Druckstoßsicherungen verwendet werden dürfen, und dass die Sicherungen so eingebaut werden, dass gesetzwidrige Trennungen erschwert werden.

Weitere Details zur Herstellung von Stromanschlüssen und zum Schutz der ADR-Ausführung von Stoneridge-Fahrtenschreiber siehe: Überschrift **Einbau des ADRTachograph** auf Seite **44** 

Zur Herstellung des unten gezeigten Schaltkreises muss ein Stoneridge-Stromkabel verwendet werden.

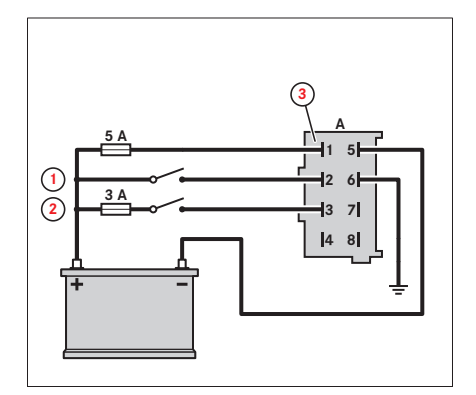

- 1. Beleuchtung
- 2. Zündung
- 3. 2714-265 (Gehäuse natürlich) und 2714-270 (Tabs)

Der Fahrtenschreiber kann durch Leitungsinterferenzen und Stromstöße beeinträchtigt werden. Die Auswirkungen solcher Vorkommnisse können durch den direkten Batterieanschluss von Spannung und Masse und durch die Verwendung eines Relais an der Zündungsspeisung verringert werden, siehe unten.

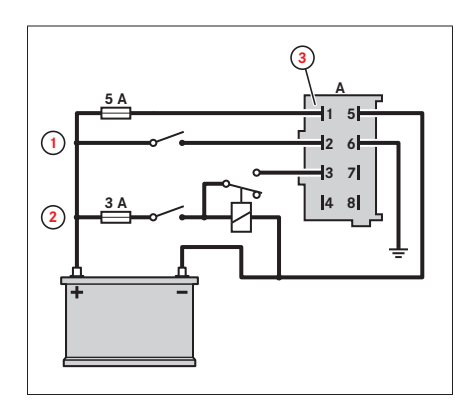

- 1. Beleuchtung
- 2. Zündung
- 3. 2714-265 (Gehäuse natürlich) und 2714-270 (Tabs)

### Hinweis!

Leitungsverbindungen, insbesondere "Scotch-Lock"-Klemmen, sollten vermieden werden. Bei Bedarf kann ein Stecker zur Herstellung der Verbindung verwendet werden.

In Fahrzeugen, in denen ein Trennschalter (Hauptbatterieschalter) erforderlich ist, kann der Schalter nur an die Plusleitung (a), nur an die Minusleitung (b) oder mit beiden Schaltern (a und b) wie in der Abbildung unten dargestellt angeschlossen werden.

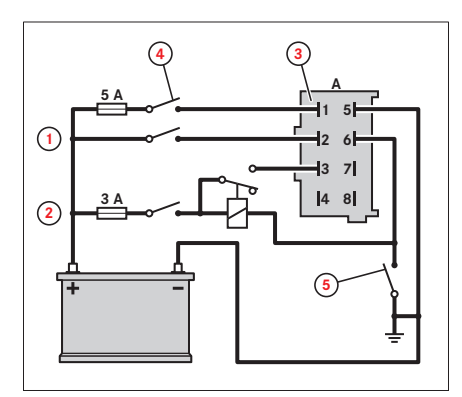

- 1. Beleuchtung
- 2. Zündung
- 3. 2714-265 (Gehäuse natürlich) und 2714-270 (Tabs)
- 4. Trennschalter (a)
- 5. Trennschalter (b)

### Tachograph Signalverbindung

Es müssen verschiedene elektrische Signalverbindungen zu den rückseitigen Anschlüssen des Fahrtenschreibers hergestellt werden. Die genauen Verbindungen hängen von dem jeweiligen Fahrzeugtyp ab. Eine Beschreibung aller rückseitigen Verbindungen finden Sie in Überschrift **Rückseitige Anschlüsse** auf Seite **41** 

### Einbau des Tachograph

Da der Stoneridge-Fahrtenschreiber dem Standard ISO 7736 für Radiogehäuse entspricht, lässt er sich unkompliziert einbauen. Der Fahrtenschreiber muss so positioniert werden, dass der Fahrer sicher von seinem Sitz aus die Anzeige erfassen kann und außerdem Zugang zu den erforderlichen Funktionen hat.

Zur Unterstützung der Installation des Fahrtenschreibers im Fahrzeug ist ein Fahrtenschreiber-Einbausatz erhältlich. Weitere Informationen erhalten Sie von Ihrem lokalen Stoneridge-Importeur siehe Überschrift **Stoneridge Kontaktadressen** auf Seite **1** 

 Ziehen Sie das Kabel von der Rückseite der Öffnung aus hindurch und stecken Sie den Radiokäfig in das Gehäuse. Dabei müssen die Kabel unbedingt eine ausreichende Länge haben, um die Einheit angeschlossen in die Öffnung hineinschieben sowie herausziehen zu können. Es ist ebenfalls wichtig, dass an der Rückseite der Einheit genügend Platz für die Kabel vorhanden ist, damit die Einheit ohne Beschädigung der Kabel richtig sitzen kann.

- 2. Der Fahrtenschreiber sollte auf der Rückseite gesichert werden. Dazu kann man entweder:
  - eine Gummimutter am Stift auf der Rückseite der Einheit anbringen oder
  - einen Universal-Befestigungsstreifen und eine selbstschneidende Mutter verwenden. Das eine Ende des Befestigungsstreifens über den rückseitigen Zapfen des Fahrtenschreibers legen und befestigen, indem man die selbstschneidende Mutter auf den Zapfen dreht. Das andere Ende des Streifens kann dann am Fahrzeug befestigen, um die Rückseite des Fahrtenschreibers zu sichern.

### Hinweis!

Das Außengehäuse darf beim Einbau nicht beschädigt werden!

### Abgleich von Aktivierungs- und Bewegungssensor

Die digitalen Fahrtenschreiber von Stoneridge verlassen die Produktion in deaktiviertem Betriebsmodus. Im deaktivierten Modus ist die Einheit nicht zu 100 % betriebsbereit, und es werden keine Daten gespeichert.

### Hinweis!

In der Betriebsart "Nicht aktiviert" können Kalibrierungsdaten ohne eingeführte Werkstattkarte eingegeben werden. Dadurch können Fahrtenschreiber vorprogrammiert werden, ohne dass eine gültige Werkstattkarte erforderlich ist.

Der Geschwindigkeitssensor kann nur in der Betriebsart "Kalibrierung" ausgetauscht werden. Wenn der Fahrtenschreiber nicht vorher aktiviert worden ist, wird der Aktivierungsprozess vor der Koppelung ausgeführt.

Ein deaktivierter Fahrtenschreiber ist identifizierbar, sobald das Aktivierungssymbol erscheint.

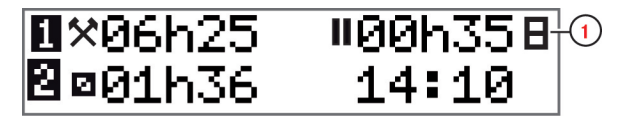

1. Aktivierungssymbol

Wenn ein Bewegungssensor an einen eingeschalteten Fahrtenschreiber angeschlossen ist, wird er automatisch mit dem Fahrtenschreiber abgeglichen. Der Abgleich kann nur in der Betriebsart "Kalibrierung" erfolgen, d.h. wenn eine gültige Werkstattkarte eingeführt ist. Der Abgleich kann auch mit einem Programmierer (z.B. einem Stoneridge MKII) ohne Herausnehmen der Werkstattkarte erfolgen.

### Aktivierung und Abgleich

Diese Vorgänge laufen vollautomatisch ab, sofern die Stromversorgung der Einheit nicht unterbrochen wird.

Der Fahrtenschreiber muss einen Geschwindigkeitssensor erkennen und automatisch die Koppelung herstellen, damit der Aktivierungsvorgang abgeschlossen werden kann.

1. Eine gültige Werkstattkarte in den deaktivierten Fahrtenschreiber einlegen.

2. Die Sicherheits-PIN eingeben.

Aktivierung und Abgleich starten automatisch, und das Display zeigt folgendes an.

Sensor koppelung

Wird Taste **OK** betätigt, erscheinen folgende Angaben:

Aktivierung

Ist der Abgleich abgeschlossen, erscheint Folgendes.

Koppelung abgeschlossen

3. Drücken Sie **OK**, um zu bestätigen.

Ist der Aktivierungsprozess abgeschlossen, erscheint Folgendes.

```
Aktivierung
abgeschlossen
```

4. Drücken Sie **OK**, um zu bestätigen.

Durch den Aktivierungsprozess werden bestimmte Parameter des Fahrtenschreibers initialisiert, siehe Überschrift Kalibrieren des Tachograph auf Seite 27

### Hinweis!

Wenn in der Betriebsart "Kalibrierung" kein Geschwindigkeitssensor vorhanden ist, versucht der Fahrtenschreiber fortlaufend die Koppelung zu einem Geschwindigkeitssensor herzustellen, bis die Werkstattkarte entfernt wird.Es werden die beiden Meldungen

Es ist ein Fehler bei der Koppelung aufgetreten

Es ist ein Fehler bei der Aktivierung aufgetreten

angezeigt, um auf den Fehler bei der Koppelung und Aktivierung hinzuweisen.

### Störung von Aktivierung oder Abgleich

Wird die Aktivierung nicht vollständig ausgeführt, erscheint folgendes.

Bei der Aktivierung ist ein Fehler aufgetreten

Wird der Abgleich nicht vollständig ausgeführt, erscheint folgendes.

Es ist ein Fehler bei der Koppelung aufgetreten

Bei Störung von Aktivierung oder Abgleich:

1. Die Werkstattkarte herausnehmen.

- 2. Systemanschlüsse überprüfen.
- Legen Sie die Werkstattkarte wieder ein und wiederholen Sie den Vorgang, bis Aktivierung/Abgleich erfolgreich ausgeführt sind.

### Programmierung der fahrzeugspezifischen Parameter

Nach Abschluss des physischen Einbaus des Fahrtenschreibers müssen eine Reihe fahrzeugsspezifischer Parameter in den Internspeicher des Fahrtenschreibers einprogrammiert werden.

Schließen Sie das Fahrtenschreiber-Programmiergerät (z.B. Version Stoneridge MKII) an den vorderen Kalibrierungs-/Lesegerät-Stecker an, um die Fahrzeugparameter einzuprogrammieren.

Position des vorderseitigen Download-Anschlusses siehe Überschrift Vorderer Kalibrierungs- und Lesegerät-Anschluss auf Seite 41.

### Kalibrieren des Tachograph

Die Kalibrierung eines Fahrtenschreibers ist ein obligatorischer Bestandteil jeder Inspektion und sollte außerdem nach jedem Einbau bzw. jeder Reparatur, bei der das Fahrtenschreibersystem abgeklemmt bzw. die Versiegelung gebrochen wurde, durchgeführt werden. In der Betriebsart "Nicht aktiviert" können Kalibrierungsparameter eingegeben werden, damit der Fahrtenschreiber vor dem Einbau vorprogrammiert werden kann, ohne dass eine gültige Werkstattkarte erforderlich ist.

Es gibt eine Reihe Kalibrierungsparameter, die durch den Kalibrierungsvorgang wie folgt im Fahrtenschreiber gespeichert oder aktualisiert werden:

- Aktuelles UTC-Datum und -Zeit.
- Kilometerstand.
- Der charakteristische Fahrzeugkoeffizient (W-Faktor) und die Fahrtenschreiber-Konstante (K-Faktor).
- Der effektive Umfang der Fahrzeugantriebsräder (L-Faktor) und die Reifengröße der Antriebsräder.
- Fälligkeit der nächsten Kalibrierung (2 Jahre ab aktuellem Datum).
- Einstellung des Geschwindigkeitsbegrenzers.
- Zulassungsland des Fahrzeugs, amtliches Fahrzeugkennzeichen (VRN) und Fahrzeug-Identifizierungsnummer (FIN).

### Hinweis!

### Wenn die Zeit um weniger als 20 min. aktualisiert wird und keine anderen Aktualisierungen vorgenommen werden, handelt es sich nicht um eine Kalibrierung, sondern um eine Zeitanpassung.

### Sowohl K- als auch W-Faktoren müssen explizit in den digitalen Fahrtenschreiber einprogrammiert werden.

Bei Ausführung einer Kalibrierung wird die Kalibrierung aufgezeichnet und im Fahrtenschreiber gespeichert.

Der Inhalt der Aufzeichnung sieht wie folgt aus:

- Kalibrierungszweck:
  - Bei Aktivierung.
  - Erste Kalibrierung nach Aktivierung.
  - Die erste Kalibrierung des Fahrtenschreibers im aktuellen Fahrzeug.
  - Kalibrierung als Teil einer Inspektion.
- Name und Anschrift der Werkstatt, Kartennummer und Gültigkeitsdatum (14-17)
- FIN und VRN.
- W-, K- und L-Faktoren.
- Reifengröße und Einstellung des Geschwindigkeitsbegrenzers
- Kilometerstand.
- UTC-Datum und -Zeit.
- Datum der nächsten Kalibrierung (2 Jahre ab aktuellem Datum).

Similarly a calibration record is also generated and stored on the inserted valid workshop card. Der auf der Werkzeugkarte gespeicherte Kalibrierungseintrag sieht wie folgt aus:

- Gesamtanzahl der mit der Karte ausgeführten Kalibrierungen.
- Kalibrierungszweck (wie oben beschrieben).
- FIN und VRN.
- W-, K- und L-Faktoren.
- Reifengröße und Einstellung des Geschwindigkeitsbegrenzers
- Kilometerstand.
- UTC-Datum und -Zeit.
- Datum für die nächste fällige Kalibrierung.
- Teilenummer und Seriennummer des Fahrtenschreibers.
- Seriennummer des Geschwindigkeitssensors.
- Anzahl der durchgeführten Kalibrierungen, seitdem die auf der Werkstattkarte gespeicherten Kalibrierungsaufzeichnungen zuletzt heruntergeladen wurden.

Die Fahrzeug-Kalibrierungsparameter sollten mit einer zugelassenen Methode bestimmt werden, z.B. rollende Landstraße. Diese muss gemeinsam mit allen anderen oben angeführten Parametern in die Überschrift **Programmierung der fahrzeugspezifischen Parameter** auf Seite **27** aufgenommen werden.

Das Fahrtenschreiber-Programmiergerät bestätigt die erfolgreiche bzw. fehlgeschlagene Einprogrammierung der Kalibrierungsparameter in den Fahrtenschreiber. Ist der Programmierungsvorgang fehlgeschlagen, sollte die Werkstattkarte aus dem Fahrtenschreiber entfernt werden. Die Verbindungen sollten auf Fehler überprüft werden, bevor die Werkstattkarte wieder eingeführt und ein erneuter Programmierungsversuch vorgenommen wird. In der Betriebsart "Kalibrierung" können über Stift 4 des vorderen Kalibrierungs-/Lesegerät-Anschlusses Geschwindigkeitsimpulse (Kalibrierungsstift I/O) an den Fahrtenschreiber übertragen werden. Damit kann man die Geschwindigkeitsanzeige überprüfen, indem Geschwindigkeitsimpulse mit einer bekannten Frequenz eingegeben werden. Es ist jedoch zu beachten, dass Geschwindigkeitsimpulse vom vorderen Anschluss ignoriert werden und alle angezeigten bzw. aufgezeichneten Geschwindigkeitsangaben vom tatsächlichen Geschwindigkeitsimpulssignal des Geschwindigkeitssensors über den hinteren Anschluss abgeleitet werden, sobald sich ein Fahrzeug in Bewegung setzt.

### Prüfung der Kalibrierungsdaten

Alle Fahrtenschreiber-Kalibrierungsdaten müssen nach der Fahrtenschreiber-Datenkalibrierung auf Richtigkeit geprüft werden.

- Die Werkstattkarte auswerfen.
- Erstellen Sie einen technischen Datenausdruck zur Bestätigung der Richtigkeit der gespeicherten Daten.

Die Werkstatt ist verantwortlich für die korrekte Eingabe der Fahrzeugparameter.

### Kontrolle des zweiten Geschwindigkeitssensors

Wenn das Fahrtenschreibersystem einen zweiten Geschwindigkeitssensor benötigt, muss dieser wie hierin beschrieben kontrolliert werden. Die Kontrolle kann über die Ansicht "Geschwindigkeitssensor" erfolgen.

Wenn die Funktion "Zweiter Geschwindigkeitssensor" deaktiviert ist, wird diese Ansicht nicht angezeigt.

Drücken Sie bei eingeführter Werlstattkarte mehrmals die Pfeil-nach-unten-Taste, bis Sie zu der letzten Ansicht "Geschwindigkeitssensor" gelangen. Kontrollieren Sie anhand von Position (3), ob ein zweiter Geschwindigkeitssensor vorhanden ist.

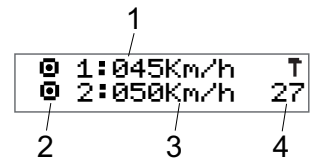

1. Geschwindigkeit von Geschwindigkeitssensor 1.

- 2. Zeigt die Geschwindigkeit an. Wenn dieses Piktogramm (-) angezeigt wird, wird keine Geschwindigkeit erkannt.
- 3. Geschwindigkeit von Geschwindigkeitssensor 2. Die Ziffern zeigen die Geschwindigkeit des zweiten Geschwindigkeitssensors an.

Wenn anstelle der Ziffern (- - -) angezeigt wird, erhält der Tachographkeine Signale von einem zweiten Geschwindigkeitssensor.

4. Fehlernummer.

Die Konfiguration des zweiten Geschwindigkeitssensors kann auch im technischen Ausdruck überprüft werden, siehe Überschrift **Technische Daten** auf Seite **15**.

### Fehlerzahl Geschwindigkeitssensor

Die Fehlernummer ist in der Ansicht mit einem entsprechenden DTC-Code versehen. Überschrift Ereignis-, Fehlerund Diagnosefehler-Codes auf Seite 53.

| Fehlernummer in der Ansicht | DTC-Code |
|-----------------------------|----------|
| 26                          | 0x2680   |
| 27                          | 0x2780   |
| 28                          | 0x2880   |
| 29                          | 0x2980   |
| 2A                          | 0x2A80   |

### Versiegelung des digitalen Fahrtenschreibersystems

Der Geschwindigkeitssensor muss an der Verbindungsstelle zum Getriebe versiegelt werden. Dadurch wird die Integrität des Signals vom Fahrzeug (über das Getriebe) zum Fahrtenschreiber sichergestellt.

Der Geschwindigkeitssensor kann mit derselben Methode wie beim analogen System versiegelt werden, d.h. durch Verwendung einer Siegelzange und herkömmlicher Siegel. Die Haltemutter des Geschwindigkeitssensors ist eine Kreuzlochschraube, die mit einer geeigneten gebohrten Schraube am Getriebe sicher befestigt werden kann. Die jeweilige Versiegelungsmethode muss von den zuständigen Behörden genehmigt sein. Wenn eine Neuversiegelung erforderlich ist, muss diese von autorisierten Inhabern gültiger Werkstattkarten ausgeführt werden.

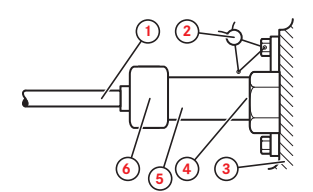

- 1. Sensorkabel
- 2. Verdrahtete Versiegelung
- 3. Getriebe
- 4. Haltemutter
- 5. Sensor
- 6. Sensoranschluss

### Hinweis!

Wenn eine Werkstatt eine gebrochene Versiegelung entdeckt, muss sie wie folgt vorgehen:

- Das Fahrtenschreiber-System inspizieren, kalibrieren und neu versiegeln.
- Einen Bericht über die Gründe der gebrochenen Versiegelung erstellen und die zuständigen Behörden entsprechend der geltenden gesetzlichen Vorschriften des jeweiligen Landes informieren.

Das Einbauschild muss ebenfalls versiegelt werden, außer es handelt sich um ein Schild, dass nicht ohne Beschädigung entfernt werden kann.

### Einbauschild

Der abschließende Teil des Einbauvorgangs eines digitalen Fahrtenschreiber-Systems ist das Ausfüllen und Abringen eines Einbauschilds.

Das Einbauschild muss klar sichtbar und einfach zugänglich sein. Die Installationsplakette befindet sich normalerweise am Aufzeichnungsgerät, an der B-Säule des Fahrzeugs oder am Türrahmen auf der Fahrzeugs.

Die Installationsplakette enthält folgende Angaben:

- Fahrtenschreiberkonstante, K-Faktor (Imp./km).
- Effektiver Umfang der Fahrzeugreifen, L-Faktor (mm).
- Charakteristischer Fahrzeugkoeffizient, W-Faktor (Imp./km).
- Reifengröße.
- Fahrzeug-Identifizierungsnummer (FIN).
- Name, Anschrift bzw. Handelsname des autorisierten Installateurs bzw. der autorisierten Werkstatt.
- Datum der Kalibrierung.

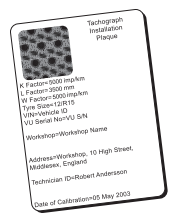

### Einbau der Ummantelung

In einigen Ländern ist der Einbau einer Ummantelung (Teilenummer 6800-007) an der Rückseite des Fahrtenschreibers zum Schutz des Anschlusses vor Manipulation vorgeschrieben.

Entsprechende Anweisungen können Sie von Ihrem regionalen Importeur erhalten.

# **Download Data**

Downloading means to copy, together with a security digital signature, a partial or a complete set of data from the memory of a vehicle unit or from a driver card. The entire Tachograph contents can be downloaded by a Workshop under the control of a valid workshop card. All downloading of stored data from a Tachograph or from a driver card must be done when the vehicle is stationary and when the Tachograph is in calibration mode of operation.

Stoneridge recommends using the CITO downloading equipment which significantly reduces the downloading time.

For more information about the CITO download equipment, contact Stoneridge After Market Head Office, see Überschrift **Stoneridge Kontaktadressen** auf Seite **1**.

- 1. Remove the printer cassette, see Überschrift Drucker-Wartung auf Seite 33.
- 2. Attach the download equipment to the Tachograph through the 6-pin front download connector, located behind the paper cassette, see Überschrift **Vorderer Kalibrierungs- und Lesegerät-Anschluss** auf Seite **41**.
- 3. Start downloading data according to the instruction on the download equipment.

### Note!

### The download can also be performed through A-CAN and C-CAN on the rear connectors.

Which interface to be used is selectable in the setting menu for parameters, see Überschrift Ändern von Parametern auf Seite 11.

# **Richtiger Umgang und Wartung**

Um ein langes, störungsfreies Leben des Tachographen zu gewährleisten, beachten Sie bitte Folgendes:

- Halten Sie die Einschübe stets geschlossen und öffnen Sie sie nur, um eine Karte einzuführen oder zu entnehmen.
- Auf geöffneten Einschüben dürfen keine Gegenstände abgestellt werden, da dies zu Beschädigungen der Einschübe führen kann.
- Halten Sie den Tachographen sauber.
- Wenn der Tachograph schmutzig ist, reinigen Sie ihn einem weichen, feuchten Tuch.

### Hochspannung vermeiden

Unterbrechen Sie die Stromversorgung des Fahrtenschreibers, wenn:

- Elektroschweißarbeiten am Fahrzeug durchgeführt werden.
- Sie davon ausgehen, dass das Fahrzeug wiederholt Starthilfe benötigt.

### Hinweis!

Hochspannung kann zu permanenten Beschädigungen des Fahrtenschreibers und zum Ausfall seiner elektronischen Komponenten führen. Durch derartige Beschädigungen des Fahrtenschreibers erlischt der Garantieanspruch.

### Pflege der Karten

Behandeln Sie Ihre Karte sorgfältig und beachten Sie Folgendes:

- Karte nicht knicken oder biegen.
- Die Kontakte der Karte müssen frei sein von Verschmutzungen und Staub.
- Reinigen Sie die Karte bei Bedarf mit einem weichen, angefeuchteten Tuch.
- Schützen Sie die Karte vor Beschädigungen.

### Beschädigte, verloren gegangene oder gestohlene Karten

Wenn die Karte beschädigt wird, verloren geht oder gestohlen wird, muss der Eigentümer bei der zuständigen Behörde in dem Land, in dem die Karte ausgestellt wurde, eine Ersatzkarte beantragen.

Wenn eine Karte gestohlen wird oder wenn der Eigentümer vermutet, dass sich eine unbefugte Person Zugriff zu der Karte verschafft hat, muss er diesen Vorfall bei der zuständigen Polizeidienststelle melden und ein Aktenzeichen erhalten.

Einem Fahrer ohne gültige Fahrerkarte ist es nicht gestattet, ein Fahrzeug mit einem digitalen Tachographen zu lenken.

### Drucker-Wartung

Die einzigen zu wartenden Teile von Stoneridge-Fahrtenschreibern sind Papierkassette und Druckerpapier. Die Druckerköpfe können ebenfalls mit einem von Stoneridge zugelassenen Druckerkopf-Reinigungsstift gesäubert werden. Alle anderen Fahrtenschreiberteile dürfen nicht gewartet werden. Bei Beschädigungen der Papierkassette muss die gesamte Kassette als eine Einheit ersetzt werden.

### Hinweis!

Zur Reinigung des Druckerkopfs muss die Zündung ausgeschaltet sein.

### Papierrolle wechseln

### Hinweis!

Um Funktionsfehler zu vermeiden, verwenden Sie ausschließlich von Stoneridge genehmigtes Druckerpapier.

1. Drücken Sie auf die Oberkante der Frontabdeckung. Die Abdeckung öffnet sich.

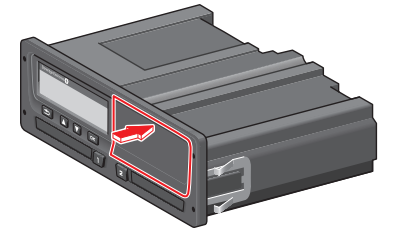

2. Halten Sie den unteren Rand der Abdeckung und ziehen Sie die Kassette vorsichtig heraus.

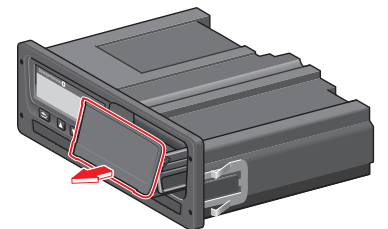

3. Führen Sie das Papier über die Rückseite der Papierkassette nach vorne, bis es über die Unterkante der Frontabdeckung ragt.

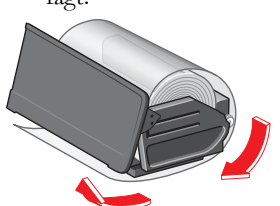

- 4. Legen Sie das Papier in den Drucker ein.
- 5. Schieben Sie die Papierkassette in den Tachographen und drücken Sie auf den unteren Teil der Abdeckung, um sie zu schließen.

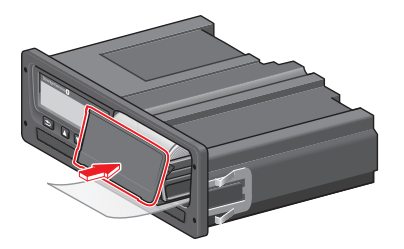

6. Ziehen Sie das Papier nach oben und reißen Sie es ab.

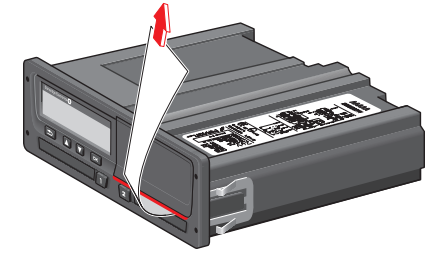

### Druckerpapier

Druckerpapier und Kassetten können wie folgt bestellt werden:

- Papierrolle 3 Stück (Teil Nr. 6800-032)
- Papierrolle 8 Stück (Teil Nr. 6800-002)
- Papierkassette (Teil Nr. 6800-001)

### Hinweis!

Lagern Sie das Druckerpapier immer an einem trockenen, dunklen Ort bei niedriger Temperatur.

### **Eingebauter Selbsttest**

Mit dem eingebauten Test können folgende Komponenten des Tachographen auf korrekte Funktionsweise getestet werden:

- Display 🛛
- Fahrerkarte 🛾
- Tasten **g**
- Drucker
- Display invertieren ½

Führen Sie einen eingebauten Selbsttest wie unten beschrieben durch, aber beachten Sie dabei bitte, dass dieser nur bei angehaltenem Fahrzeug verfügbar ist.

- 1. Drücken Sie auf **OK** und wählen Sie: EINSTELLUNGEN
- 2. Drücken Sie noch einmal auf **OK**.
- 3. Wählen Sie: Eingebauter Selbsttest
- 4. Drücken Sie auf **OK**.
- 5. Wählen Sie eine der fünf Testkategorien und drücken Sie **OK**.

| Testtyp                | Beschreibung                                                                                                    | Wenn der Test fehlschlägt                                                                                                    |
|------------------------|----------------------------------------------------------------------------------------------------|----------------------------------------------------------------------------------------------------|
| □Display               | <b>Display-Test</b><br>Das Display zeigt eine positive Ansicht, eine<br>negative Ansicht und ein Rechteck-Muster<br>für je 1 Sekunde.                                                    |                                                                                                    |
| <b>■</b> Fahrerkarte   | Test der eingeführten Fahrerkarten<br>Im entsprechenden Einschub muss sich eine<br>Fahrerkarte befinden. Der Name des Kar-<br>teninhabers wird gelesen und 2 Sekunden<br>lang angezeigt. | Wenn eine Karte als defekt ausgewiesen<br>wird, führen Sie eine Gegenprobe mit einer<br>anderen Karte durch. Dadurch wird sicher-<br>gestellt, dass der Tachograph richtig funk-<br>tioniert. |
|                        |                                                                                                    | Wenn der Tachograph schadhaft ist, muss<br>er außer Betrieb genommen und ersetzt<br>werden.                                                                                                   |
|                        |                                                                                                    | Wenn die Fahrerkarte eindeutig defekt ist,<br>zuständige Behörde im Ausstellungsland<br>kontaktieren.                                                                                         |
| ε Taste                | Test der Gerätetasten<br>Sie werden aufgefordert, in Zeitabständen<br>von jeweils weniger als 2 Sekunden von links<br>nach rechts alle Tasten zu betätigen. Ansons-                      | Verschmutzte Tasten vorsichtig mit einem<br>angefeuchteten Tuch und einem milden Rei-<br>nigungsmittel säubern.                                                                               |
|                        | ten schlägt der Test fehl.                                                                                                    | tionieren, muss der Tachograph außer<br>Betrieb genommen und ersetzt werden.                                                                                                    |
| <b>▼</b> Drucker       | Testseite wird gedruckt                                                                                                    | Papierkassette überprüfen, bei Bedarf neue<br>Papierrolle einsetzen oder die Kassette<br>erneuern.                                                                                            |
|                        |                                                                                                    | Wenn der Drucker weiterhin nicht funk-<br>tioniert, muss der Tachograph außer<br>Betrieb genommen und ersetzt werden.                                                                         |
| ½ Invertiertes Display | Funktionstest invertiertes Display<br>Die Display-Anzeige wird für 2 Sekunden<br>invertiert                                                                                              | Wenn die Daten nicht mehr vom Tacho-<br>graphen ausgelesen werden können, muss<br>das Gerät außer Betrieb genommen und<br>ausgetauscht werden.                                                |

### Öffnen fehlerhafter Karteneinschübe

Wenn bei fehlerhaftem Fahrtenschreiber oder Stromausfall die Karteneinschubfächer geöffnet werden sollen, um eine eingeführte Karte zu entnehmen, gehen Sie wie folgt vor:

- 1. Entfernen Sie den Fahrtenschreiber vom Armaturenbrett, siehe Überschrift auf Seite **40**.
- 2. Überprüfen Sie, dass die Zündung ausgeschaltet ist.

Auf der Unterseite befinden sich zwei kleine Ausbrechschlitze, durch die man auf den Entriegelungsmechanismus des Einschubs zugreifen kann.

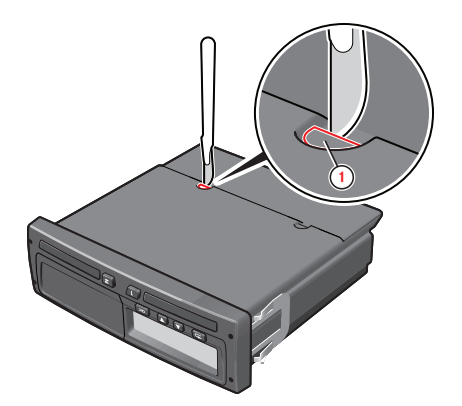

3. Identifizieren Sie den für den zu öffnenden Karteneinschub zuständigen Ausbrechpunkt. Schneiden Sie mit einem scharfen Messer vorsichtig ein Loch in den Ausbrechschlitz.

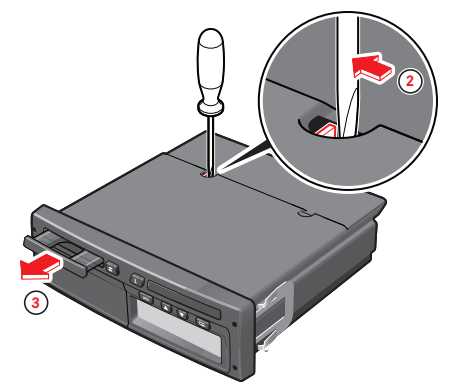

4. Führen Sie ein Messer oder einen Schraubenzieher in das Loch ein und drücken Sie den Entriegelungsmechanismus des Einschubs seitwärts. Jetzt öffnet sich der entsprechende Karteneinschub, und die Karte kann herausgenommen werden.

Außerbetriebnahme des Fahrtenschreibers. Da dieser Vorgang zu Beschädigungen des Fahrtenschreibers führt , muss er außer Betrieb genommen und ersetzt werden.

# Inspektion des Fahrtenschreibersystems

Unter folgenden Umständen muss eine Inspektion des digitalen Fahrtenschreibersystems durchgeführt werden:

- Nach jeder Reparatur des Systems.
- Wenn das Siegel am Geschwindigkeitssensor aufgebrochen wurde.
- Nach jeder Abänderung des fahrzeugspezifischen Koeffizienten (W-Faktor) oder des effektiven Umfangs der Antriebsräder (L-Faktor).
- Wenn die UTC-Zeit des Fahrtenschreibers um mehr als 20 Minuten abweicht.
- Wenn das amtliche Fahrzeugkennzeichen (VRN) geändert wurde.
- Wenn seit der letzten System-Inspektion 2 Jahre vergangen sind.

### Inspektion

Führen Sie folgende Schritte aus, um die korrekte Funktionsweise der Aufzeichnungsausrüstung zu bestätigen.

- 1. Überprüfen Sie, ob Fahrerdaten auf der Fahrerkarte gespeichert werden.
- 2. Stellen Sie fest, ob der Fahrtenschreiber innerhalb der Maximaltoleranzen für Geschwindigkeit und zurückgelegte Entfernung arbeitet.
- 3. Überprüfen Sie die Reifengröße und den tatsächlichen Umfang der Reifen der Antriebsräder.
- Überprüfen Sie die Kalibrierung, siehe Überschrift Prüfung der Kalibrierungsdaten auf Seite 28

Führen Sie außerdem folgende Sichtproben aus:

- Überprüfen Sie, dass am gesamten Außengehäuse des Fahrtenschreibers, einschließlich Gummimutter, keine Beschädigungen oder Bohrungen vorliegen, die auf einen Sicherheitsverstoß hindeuten könnten.
- Überprüfen Sie, ob es Anzeichen für eine Manipulation der Versiegelung und der Schilder des Fahrtenschreibers gibt.
- 3. Überprüfen Sie, ob zusätzliche Versiegelungen bzw. Schilder angebracht wurden, da diese möglicherweise Bohrungen überdecken.
- 4. Überprüfen Sie, dass das Heißsiegel vorhanden ist.
- 5. Überprüfen Sie die Typenzulassungsmarke des Fahrtenschreibers.
- Überprüfen Sie, ob die Versiegelungen des Systems intakt sind. Kontrollieren Sie, ob das Einbauschild vorhanden ist und ob die Informationen laut den in diesem Verfahren durchgeführten Kontrollen korrekt sind.
- 7. Überprüfen Sie, dass das Schild und das Logotyp-Hologramm vorhanden und unversehrt sind.

Die Position des Schilds wird in der Abbildung unten angegeben. Das Hologramm ist nur bei starkem Licht sichtbar.

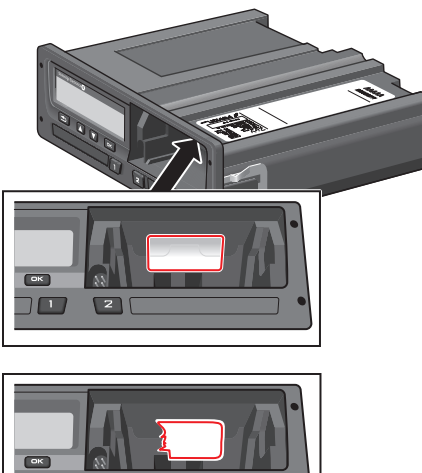

Eine manipulierte Versiegelung

Wenn seit der letzten Inspektion folgende Ereignisse und/oder Fehler aufgetreten sind, muss eine Überprüfung mit einem Referenzkabel durchgeführt werden.

- 109, falsche Geschwindigkeitsdaten
- !11, Authentifizierungsfehler des Bewegungssensors
- !13, unbefugter Eingriff am Bewegungssensor
- !20, Interner Fehler Geschwindigkeitssensor
- 421, Interner Fehler Geschwindigkeitssensor, Authentifizierungsfehler.
- 122, Interner Fehler Geschwindigkeitssensor, Integritätsfehler der gespeicherten Daten
- x35, Übertragungsfehler Geschwindigkeitssensor.
- 10A, Fahrzeug Bewegungskonflikt (wird in Version 7.4 verfügbar sein)

Jede Einheit, die die Inspektion nicht besteht, muss außer Betrieb genommen und durch eine andere Einheit ersetzt werden.

Nach jeder Inspektion muss für den Eigentümer des Fahrtenschreibers ein Prüfzertifikat für den Fahrtenschreiber ausgestellt werden. Dieses Zertifikat muss folgende Informationen enthalten:

- Inhaber des Fahrtenschreibers.
- Hersteller, Modell und Seriennummer des Fahrtenschreibers.
- FIN und VRN.
- Inspektionsergebnis.
- Ausstellungsdatum des Zertifikats.

### Hinweis!

### Das Testzertifikat ist nicht in allen Ländern vorgeschrieben.

Letztendlich ist es gesetzlich vorgeschrieben, dass im Fahrzeug ein neues Einbauschild anstelle des vorhergehenden angebracht werden muss.

Nähere Informationen über das Einbauschild siehe Überschrift **Einbauschild** auf Seite **30**.

# Reparaturen und Außerbetriebnahme

Aufgrund der Anforderungen an das digitale Fahrtenschreibersystem ist die einzig zulässige Reparatur der Austausch der Papierkassette, siehe Überschrift **Drucker-Wartung** auf Seite **33**.

### Hinweis!

Der Fahrtenschreiber darf in keinem Fall geöffnet werden, da dies einen Verstoß gegen die Sicherheit des digitalen Fahrtenschreibers darstellen würde.

Wenn ein fehlerhafter Fahrtenschreiber nicht repariert werden kann, muss er außer Betrieb genommen und durch einen neuen ersetzt werden.

### Außerbetriebnahme

- Laden Sie alle Daten des Tachograph Fahrtenschreibers herunter, siehe Überschrift Download Data auf Seite 31.
- 2. Entfernen Sie den Tachograph faus dem Fahrzeug.
- Speichern Sie die Daten auf einem sicheren Datenspeicher und befolgen Sie dazu die von den zuständigen Behörden festgelegten Richtlinien.

Falls die Daten von einem außer Betrieb genommenen Tachographen nicht heruntergeladen werden können, verfügt jede Werkstatt über ein von den zuständigen Transportbehörden herausgegebenes Handbuch, das genaue Informationen zu den Anforderungen erhält. Normalerweise wird ein Nichtlesbarkeitszertifikat ausgestellt.

Wenn sich bei fehlerhaftem Tachograph in den Karteneinschüben Fahrerkarten befinden und diese nicht durch die normale Methode, d.h. durch Drücken der entsprechenden Auswurftaste, entnommen werden können, siehe Überschrift **Eingebauter Selbsttest** auf Seite **35**.

Alle fehlerhaften Einheiten müssen an Stoneridge eingeschickt werden, falls nicht eine andere Vereinbarung mit Stoneridge getroffen wurde.

### Ersatz des Tachograph

Es wird empfohlen, einen Fahrtenschreiber nur durch eine Einheit mit derselben Teilenummer zu ersetzen. Bauen Sie keinen Ersatzfahrtenschreiber mit einer anderen Seriennummer ein, außer wenn dieser von Stoneridge als gleichwertig zu dem zu ersetzenden anerkannt ist.

Informationen zur aktuellen Teilenummer können Sie einem technischen Ausdruck entnehmen, siehe Überschrift **Ausdrucke** auf Seite **14**.

1. Erstellen Sie einen technischen Ausdruck, um die Garantiezeit einzusehen, und bewahren Sie den Ausdruck sorgfältig auf.

- Entfernen Sie den Fahrtenschreiber, siehe Überschrift Öffnen fehlerhafter Karteneinschübe auf Seite 39.
- Wenn der entfernte Fahrtenschreiber fehlerhaft ist, laden Sie alle Daten herunter und geben Sie sie dem Eigentümer zurück, siehe Überschrift Download Data auf Seite 31.
- 4. Aktualisieren Sie die Ersatzeinheit mit der verbleibenden Garantiezeit für die ersetzte Einheit.
- 5. Bauen Sie die Ersatzeinheit ein, siehe Überschrift Installation auf Seite 23.

### Garantiedokument

Wenn der Fahrtenschreiber ersetzt wird, ist es wichtig, die verbleibende Garantiezeit des alten Fahrtenschreibers in den neuen Fahrtenschreiber einzuprogrammieren. Verwenden Sie die verfügbare Ausrüstung zur Parametereinstellung, zum Beispiel MKII, das in der vorliegenden Anleitung verwendet wird.

- Verwenden Sie ein MKII-Handgerät, um die verbleibende Garantiegültigkeitsdauer (WVT - Warranty Validity Time) für die alte Einheit auszulesen.
- 2. Wenn die Garantiezeit (WT) die Garantiezeit der Ersatzeinheit überschreitet, muss das Parameter WVT der Ersatzeinheit auf 0 gesetzt werden.

Zum Überprüfen der WVT wie folgt vorgehen:

- Erstellen Sie einen technischen Ausdruck des alten Fahrtenschreibers und überprüfen Sie das Aktivierungsdatum, siehe Überschrift **Technische Parameter** auf Seite **41**.
- Berechnen Sie die verbleibende Garantiezeit (WT), indem Sie das Aktivierungsdatum von der aktuellen UTC-Zeit abziehen.
- Wenn der resultierende Wert nicht mit dem WVT übereinstimmt, sind die Parameter modifiziert worden.
- Programmieren Sie mit einem MKII die berechnete verbleibende Garantiezeit in den neuen Fahrtenschreiber ein.

|    | T STONERIDGE ELECTRONICS<br>168 66 BROMMA                                             |
|----|---------------------------------------------------------------------------------------|
|    | T∎S /12345678901012 1 0<br>21/10/2007                                                 |
| 1— | <ul> <li> <sup>†</sup> 08/01/2007 (1)         <sup>#</sup> ABCD1E2345678910</li></ul> |

1. Aktivierungsdatum

# Ausbau des Fahrtenschreibers

Der digitale Stoneridge-Fahrtenschreiber kann nach dem vollständigen Einbau mit Ausdrückwerkzeugen (6350-023) aus seinem Installationskäfig entfernt werden.

1. Führen Sie die Ausdrückwerkzeuge senkrecht in die zwei Paar Löcher an den Seiten der Kunststoffvorderfront ein.

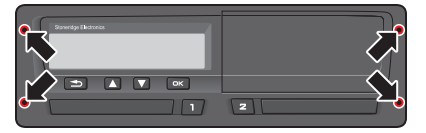

- 2. Drücken Sie die Ausdrückwerkzeuge seitwärts und ziehen Sie gleichzeitig den Fahrtenschreiber aus dem Käfig heraus.
- 3. Trennen Sie vorsichtig die rückseitige Steckverbindung.

# Technische Daten

# Technische Parameter

| Spannung                    |                   |
|-----------------------------|-------------------|
| Nicht-ADR (Betrieb)         | 9-32 V            |
| ADR (Betrieb)               | 17-32 V           |
| 24 V (empfohlen)            | 18-32 V           |
| 12 V (empfohlen)            | 9,5-16 V          |
| Temperatur                  |                   |
| Nicht-ADR (Betrieb)         | -25°C bis +75°C   |
| ADR (Betrieb)               | -40°C bis +65°C   |
| Lagerung                    | -40°C bis +85°C   |
| Gewicht (inkl. Papierrolle) | Unter 1100 g      |
| Abmessungen                 | 188 x 218 x 59 mm |
| Strom                       |                   |
| Zündung Ein + Geschwin-     |                   |
| digkeitssensor              | 24 V - 100 mA     |
|                             | 12 V - 65 mA      |
| Zündung Aus + Geschwin-     |                   |
| digkeitssensor)             | 24 V - 9 mA       |
|                             | 12 V 12 mA        |
| LCD                         |                   |
| Punkt-Matrix                | 19 x 98 Pixel     |
| Sichtbarer Bereich          | 72 x 16,6 mm      |
| Nr Zeilen und Zeichen       | 2 - 16            |
| Drucker                     |                   |
| Papierbreite                | 57-58 mm          |
| Durchmesser Papierwalze     | 30 mm (max.)      |
| Zeichen pro Zeile           | 24                |

### Vorderer Kalibrierungs- und Lesegerät-Anschluss

Der vordere Kalibrierungs- und Lesegerät-Anschluss ist ein 6poliger Stecker, und der Stiftabstand beträgt 2,54mm.

Der Anschluss befindet sich hinter der Papierkassette.

In der Abbildung sind die Stifte dargestellt, und nachfolgend sind die Beschreibungen der Funktionen aufgelistet.

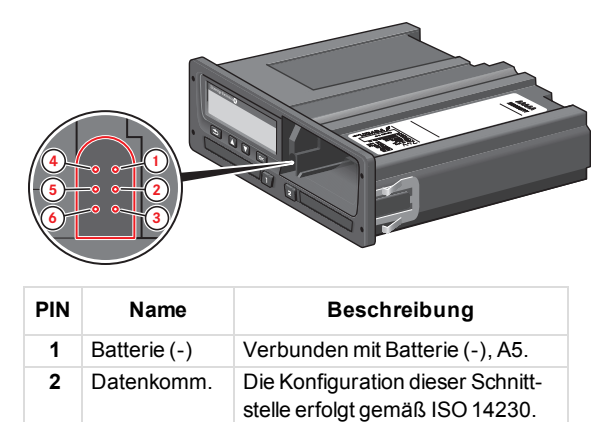

| PIN | Name                | Beschreibung                                                                                                    |
|-----|---------------------|----------------------------------------------------------------------------------------------------|
|     |                     | Sie wird als bidirektionale K-Lei-<br>tung I/O verwendet.                                                                                            |
| 3   | RxD-Komm            | Serielle Daten zum Auf-<br>zeichnungsgerät, Tachograph .<br>Entspricht RS232-Spezifikationen<br>bei Baudraten von 9600 - 115 200<br>bps.             |
| 4   | Kalibrierung<br>I/O | Kalibrierungssignal Ein-<br>gang/Ausgang.                                                                                                    |
| 5   | Batterie (+)        | Permanenter Span-<br>nungsausgang. Span-<br>nungsbereich ist Batteriespeisung<br>- 3V bei 40mA.                                                      |
| 6   | TxD-Komm            | Serielle Daten vom Auf-<br>zeichnungsgerät des Fahr-<br>tenschreibers. Entspricht RS232-<br>Spezifikationen bei Baudraten von<br>9600 - 115 200 bps. |

### Rückseitige Anschlüsse

Bei der rückseitigen Steckverbindung handelt es sich um eine 32polige Einheit, deren Stifte dem ISO16844-Steckerformat entsprechen.

| D      | С   | В      | Α     |
|--------|-----|--------|-------|
| 1 35   | 1 5 | 1 5    | 1 5   |
| G 2 ∎6 | 2 6 | 52] [6 | 2 6   |
| 3 7    | 3 7 | 3 07   | 3 7   |
| 4 8    | 4 8 | 4 8    | 4] [8 |
|        |     |        |       |

Rot markierte Stifte (B5, D3 und D8) sind optionale Stifte/Funktionen, die Stoneridge dem Steckerformat ISO16844-1 hinzugefügt hat.

Schwarz markierte (B8, C1 bis C8 sowie D1, D2, D4, D6 und D7) sind optionale Stifte/Funktionen, die durch ISO16844-1 definiert sind.

### Hinweis!

Die entsprechenden Stecker für die Verbindung zu den Buchsen A, B, C und D sind verdrehsicher und farbkodiert (weiss, gelb, rot bzw. braun) und haben unterschiedliche Führungsstifte um ein falsches Einstecken zu verhindern.

| P-<br>I-<br>N | Name             | Beschreibung                                                                                                    |
|---------------|------------------|----------------------------------------------------------------------------------------------------|
| A1            | Batterie Plus +  | Span-<br>nungs-<br>versorgungsleitung für<br>den Fahrtenschreiber.                                                                              |
| A2            | Beleuchtung      | Verbindung zur Span-<br>nungsversorgung der<br>Beleuchtung. Bei diesem<br>Fahrtenschreiber han-<br>delt es sich um einen ana-<br>logen Eingang. |
| A3            | Zündungsspeisung | Verbindung der Span-<br>nungs-<br>versorgungsleitung.                                                                                           |

| Р-<br>І- |                                                  |                                                                                                    |
|----------|--------------------------------------------------|----------------------------------------------------------------------------------------------------|
| Ν        | Name                                             | Beschreibung                                                                                                    |
| A4       | CAN_H                                            | CAN-Bus HIGH Signal-<br>leitung.                                                                                                    |
| A5       | Batterie (-)                                     | Rückleiter für Span-<br>nungsversorgung (A1).                                                                                                    |
| A6       | Masse, GND                                       | Rückleiter für Zün-<br>dungsspeisung, nor-<br>malerweise mit der<br>lokalen Karosserie-<br>Masse verbunden.                                                                                                    |
| A7       | CAN_GND                                          | CAN-Bus GND-Leitung,<br>die über eine serielle<br>Kombination von 1W<br>Widerstand und 680nF<br>Kondensator mit Fahr-<br>tenschreiber-GND (A5)<br>verbunden ist.                                                  |
| A8       | CAN_L                                            | CAN-Bus LOW Signal-<br>leitung.                                                                                                    |
| B1       | Plusspeisung an<br>Geschwindigkeitssensor        | Geschwin-<br>digkeitssensor-Spei-<br>sesignal, das von der<br>Spannungsversorgung<br>abgeleitet wird.                                                                                                    |
| B2       | Batterie (-) an Geschwin-<br>digkeitssensor      | Rückleiter für Speisung<br>Geschwindigkeitssensor<br>(B1).                                                                                                    |
| B3       | Geschwindigkeitssensor<br>Geschwindigkeitssignal | Echtzeit-Geschwin-<br>digkeitssignal vom<br>Geschwindigkeitssensor.                                                                                                    |
| B4       | Geschwin-<br>digkeitsdatensignal                 | Verschlüsselter Kanal<br>(bidirektional) vom<br>Geschwindigkeitssensor.<br>Wird zur Verifizierung<br>der Signalintegrität ver-<br>wendet.                                                                         |
| B5       | Â                                                | Wird nicht verwendet.                                                                                                    |
| B6       | Ausgang Geschwin-<br>digkeitsimpuls              | Positives Bewe-<br>gungsimpuls-Aus-<br>gangssignal wird jeweils<br>durch den Impuls vom<br>Geschwindigkeitssensor<br>ausgelöst. Kann als alter-<br>natives Kunden-<br>Geschwindigkeitssignal<br>verwendet werden. |
| Β7       | Ausgang Geschwin-<br>digkeitsimpuls              | Positives Bewe-<br>gungsimpuls-Aus-<br>gangssignal wird jeweils<br>durch den Impuls vom<br>Geschwindigkeitssensor<br>ausgelöst. Standard-<br>ISO-Geschwin-<br>digkeitssignal.                                     |
| B8       | Entfernungssignal, 4<br>Impulse/m                | Es wird eine Aus-<br>gangskette positiver<br>Bewegungsimpulse mit                                                                                                    |

| P-<br> -<br>N | Name                                                       | Beschreibung                                                                                                    |
|---------------|------------------------------------------------------------|----------------------------------------------------------------------------------------------------|
|               |                                                            | einer Häufigkeit von 4<br>Impulsen pro Meter                                                                                                    |
| C1            | Batterie (+) mit Strom-<br>begrenzung                      | generiert.<br>Spannungsversorgung<br>der Stoneridge-Tele-<br>matikeinheit. Die Strom-<br>begrenzung liegt bei 400<br>mA im Bereich 10-30V.                                                                                                    |
| C2            | Batterie (-)                                               | Rückleiter für die Bat-<br>teriespeisung.                                                                                                    |
| C3            | Eingang Dreh-<br>zahlsignal/2. Geschwin-<br>digkeitssensor | Dieses Eingangssignal<br>wird von einem Pro-<br>zessor überwacht und<br>zur Bestimmung der<br>Motordrehzahl ein-<br>gesetzt. Die Ein-<br>gangsleitung ist mit<br>Anschluss W des Gene-<br>rators, KL_W, ver-<br>bunden. Dieser Eingang<br>kann auch als Eingang<br>für Geschwin-<br>digkeitssensor 2 ver-<br>wendet werden. |
| C4            | Â                                                          | Wird nicht verwendet.                                                                                                    |
| C5            | C-CAN_H                                                    | Alternative CAN-Bus<br>HIGH Signalleitung.                                                                                                    |
| C6            | Â                                                          | Alternative CAN-Bus<br>GND-Leitung, die über<br>eine serielle Kombination<br>eines 1W Widerstands<br>und 680nF Kondensator<br>mit Fahrtenschreiber-<br>GND (A5) verbunden ist.                                                                                                    |
| C7            | C-CAN_L                                                    | Alternative CAN-Bus<br>LOW Signalleitung.                                                                                                    |
| C8            | Interner Widerstand an CAN_H                               | Angeschlossen an CAN_<br>H auf C5 über einen<br>120W Widerstand.                                                                                                    |
| D1            | Status Eingang 1                                           | Eingang, der mögliche<br>Aufzeichnung eines<br>Ereignisses signalisiert.                                                                                                    |
| D2            | Status Eingang 2                                           | Eingang alternatives<br>Ereignis, der mögliche<br>Aufzeichnung eines<br>Ereignisses signalisiert.                                                                                                    |
| D3            | Plusspeisung                                               | Eine für Statuseingänge<br>geeignete Aus-<br>gangsspeisung.                                                                                                    |
| D4            | Ausgang allgemeine<br>Fahr-<br>tenschreiberwarnung         | Es handelt sich um einen<br>vom Prozessor gesteu-<br>erten allgemeinen Open-<br>Collector-Ausgang.                                                                                                    |
| D5            | Ausgang Geschwin-<br>digkeitsüberschreitung                | Ein Ausgang, der bei<br>Erfassung einer<br>Geschwin-                                                                                                    |

| P-<br>I-<br>N | Name                              | Beschreibung                                                                                                    |
|---------------|-----------------------------------|----------------------------------------------------------------------------------------------------|
|               |                                   | digkeitsüberschreitung aktiv ist.                                                                                                    |
| D6            | Ausgang Tachometer                | Ein Open-Collector-Aus-<br>gang oder ein vom Pro-<br>zessor gesteuerter<br>ISO16844-Ausgang. Es<br>handelt sich um eine<br>Rechteckschwingung,<br>die zum Antrieb des<br>Fahrzeugtachometers<br>verwendet wird.                                                                                          |
| D7            | Daten-Komm I/O-Lei-<br>tung       | Interface Tachometer/K-<br>line gemäß ISO-14230                                                                                                    |
| D8            | Ausgangsleitung serielle<br>Daten | Serieller Daten-<br>ausgangskanal über-<br>trägt fortlaufend (bei<br>eingeschalteter Zün-<br>dung) Geschwindigkeit,<br>zurückgelegte Ent-<br>fernung, Zeit, Datum,<br>Motordrehzahl, Akti-<br>vitätsinformation zu Fah-<br>rer 1 und 2 in einem<br>proprietären Sto-<br>neridge-Electronics-For-<br>mat. |

Der CAN-Bus (Controller Area Network) ist ein vielseitiges Fahrzeugkommunikationssystem. Es handelt sich um ein serielles Bussystem, das als offenes Kommunikationssystem für intelligente Geräte verwendet wird. Er funktioniert als Schnittstelle zwischen dem Fahrtenschreiber, dem Fahrzeug-Kombiinstrument und anderen Systemen innerhalb des Fahrzeugs. Die CAN-Bus-Übertragungsleitungen CAN\_H und CAN\_L sind gegen Kurzschlüsse und elektrische Störgrößen, die im Fahrzeugumfeld auftreten können, geschützt. Im Falle eines Kurzschlusses (CAN-H an CAN-L bzw. Masse und umgekehrt) erkennt der Kurzschlussschutz die Störung und die CAN-Transmitter-Endstufen werden abgeschaltet. Außerdem kann der CAN-Bus über den rückseitigen Steckverbinder - anstelle des frontseitigen 6poligen Kalibrierungssteckers - für die Einprogrammierung von Kalibrierungsparametern in den Fahrtenschreiber verwendet werden.

### Hinweis!

Der vorrangige CAN-Bus des Fahrzeugs muss mit dem A-CAN-Bus am Fahrtenschreiber verbunden sein! Der C-CAN wird für Telematikeinheiten verwendet. Kabel für die meisten Fahrzeugtypen können über Stoneridge bezogen werden.

# ADR-Tachograph

### Gefahrengut-Lkw

Die ADR-Version des Tachographen ist für Lkws zugelassen, die Gefahrgüter befördern. Sie unterscheidet sich insofern von der Standardausführung, als der Tachograph explosionsgeschützt und gemäß der EU-Richtlinie 94/9/EG zertifiziert ist.

TÜV- (Technischer Überwachungs Verein) Prüfzertifikatnummer: ATEX 2507 X mit zugehörigen Ergänzungen.

### Hinweis!

Der Explosionsschutz des ADR-Tachographen wird nur gewährleistet, wenn das Fahrzeug steht und der Batterie-Trennschalter offen ist.

### Sichtbare Unterschiede

Sichtbare Unterschiede zwischen einem Standardund einem ADR-Tachographen:

- 1. Ex Symbol auf der Vorderseite des Tachographen
- 2. ADR-Klassifizierung
- 3. TÜV-Prüfzertifikatnummer

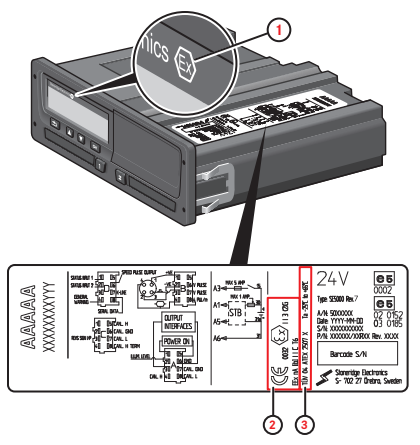

### Der ADRTachograph

Manche Funktionen des ADR-Tachographen werden unmittelbar nach dem Abschalten der Zündung deaktiviert:

- Karteneinschübe können nicht ausgefahren werden.
- Die Druckerfunktion ist gesperrt.
- Die Hintergrundbeleuchtung der Tasten und des Displays ist ausgeschaltet.

### Hinweis!

Der ADR-Tachograph wird unmittelbar nach dem Ausschalten der Zündung in den Stromsparmodus versetzt. Je nach Fahrzeughersteller muss sich der Zündschlüssel in der Position "Ein" oder "Zündung an" befinden, damit alle Funktionen des ADR-Tachographen verfügbar sind.

### Einbau des ADRTachograph

Beim Einbau eines Stoneridge ADR-Fahrtenschreibers muss das Gerät im Führerhaus installiert werden. Damit der Fahrtenschreiber IP54 erfüllt, muss das Gerät horizontal eingebaut werden. Wird der Fahrtenschreiber winklig installiert, muss die Vorderseite des Fahrtenschreibers tiefer als die Rückseite liegen. Es sollte auch beachtet werden, dass ADR-Fahrzeuge möglicherweise über ein Sicherheitsnetzwerk in der Fahrtenschreiberverkabelung sowie über einen Batterietrennschalter verfügen. Wenn dies der Fall ist, wird das Sicherheitsnetzwerk zwischen Hauptbatterieeinspeisung und dem Fahrtenschreiber angeschlossen. Der Batteriehauptschalter kann sich an "A", "B" oder an "A" und "B" befinden.

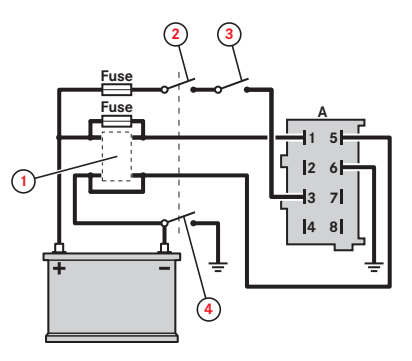

- 1. Sicherheitsgerät (optional)
- 2. Haupttrennschalter (A)
- 3. Zündschalter
- 4. Haupttrennschalter (B)

Technische und elektrische Datenspezifikation (alle rückseitigen Steckverbinder).

Versorgungskreis (Versorgung durch die Fahrzeugbatterie), A1 (+) und A5 (-); Un=24 V.

Zündanlage (Versorgung durch die Batterie über Batteriehauptschalter und Zündschalter), A2 (Beleuchtung), A3 (Versorgung Zündung) und A6 (Karosseriemasse); Un=24 V.

Geschwindigkeitssensoranschlüsse (konform mit spezifischem Sicherheitsschutz Eex ib IIC), B1 (Sensor +ve), B2 (Sensor -ve), B3 (Sensorsignal) und B4 (Sensorverschlüsselung).

### Hinweis!

Geschwindigkeitssensor-Daten gelten nur für den Anschluss von KTAS 2171.xx-Geschwindigkeitssensoren in Übereinstimmung mit der EU-Typenprüfungs-Zertifikatsnummer TÜV 02 ATEX 1842 X).

# Meldungsanzeige

Auf dem Display können vier Arten von Meldungen angezeigt werden.

- Meldungen enthält Informationen über Abläufe oder Erinnerungen für den Fahrer. Meldungen werden nicht gespeichert und können nicht ausgedruckt werden. Um die Meldung zu löschen, drücken Sie auf die Schaltfläche Zurück.
- Vorwarnungen werden vor den Warnungen angezeigt. Vorwarnungen werden gespeichert und können ausgedruckt werden. Um die Vorwarnung zu löschen, drücken Sie zweimal auf die Schaltfläche **OK**.
- Warnungen- erscheinen z.B. bei Geschwindigkeitsüberschreitungen oder Gesetzesverletzungen oder wenn der Tachograph nichts aufzeichnen kann. Warnungen werden gespeichert und können ausgedruckt werden. Um die Warnung zu löschen, drücken Sie zweimal auf die Schaltfläche **OK**.
- Fehler sind kritischer als Warnungen und werden angezeigt, wenn im Tachographen, im Sensor oder in der Fahrerkarte ein Fehler entdeckt wird. Außerdem werden Fehler angezeigt, wenn erkannt wird, dass die Ausrüstung manipuliert wurde. FehlerFehler werden gespeichert und können ausgedruckt werden. Drücken Sie auf **OK**, um den Fehler zu bestätigen.

| Display                                                 | Beschreibung                                                                                                    | Vorgehensweise                                                                                                    |
|---------------------------------------------------------|----------------------------------------------------------------------------------------------------|----------------------------------------------------------------------------------------------------|
|                                                         | Meldung<br>Eingabe während der Fahrt nicht möglich.<br>Betrifft den Bediener.                                                                      | Fahrzeug anhalten und erneut ein-<br>geben.<br>Wenn das Symbol bei stillstehendem<br>Fahrzeug weiterhin angezeigt wird,<br>die Fahrtenschreiberverbindung tren-<br>nen und wiederherstellen. Dann<br>einen erneuten Versuch starten.<br>Wenn das Symbol nach der Wie-<br>derverbindung weiter angezeigt wird,<br>muss der Tachograph außer Betrieb<br>genommen werden.     |
| 8 Aktivierung                                           | Meldung<br>Der Tachograph wird für den Einsatz akti-<br>viert (Werkstattkarte) Betrifft den Tacho-<br>graphen                                      | Warten Sie, bis die automatische Akti-<br>vierung abgeschlossen ist.                                                                                                    |
| 8∕ Aktivierung<br>abgeschlossen                         | Meldung<br>Der Aktivierungsvorgang wurde erfolg-<br>reich abgeschlossen (Werkstattkarte).<br>Betrifft den Tachographen                             |                                                                                                    |
| 8× Bei der Aktivierung ist<br>ein<br>Fehler aufgetreten | Meldung<br>Bei der Aktivierung des Fahrtenschreibers<br>ein Fehler aufgetreten. [Werkstattkarte]<br>Betrifft den Tachographen                      | Werkstattkarte aus dem Fahr-<br>tenschreiber auswerfen.<br>Systemanschlüsse überprüfen.<br>Werkstattkarte wieder einführen und<br>Aktivierungsversuch wiederholen.<br>Fahrtenschreiber für 30 s abschalten<br>und erneuten Versuch starten.<br>Wenn der Fahrtenschreiber nicht akti-<br>viert werden kann, muss er außer<br>Betrieb genommen und aus-<br>getauscht werden. |
| !∎ Bereits im<br>Kalibriermodus                         | Meldung<br>Zwei Werkstattkarten eingeführt. Die<br>zweite Karte wird ohne Verarbeitung<br>(Authentisierung) ausgeworfen. Betrifft<br>den Bediener. | Nur eine Werkstattkarte einführen.                                                                                                    |

| Display                                       | Beschreibung                                                                                                    | Vorgehensweise                                                                                                    |
|-----------------------------------------------|----------------------------------------------------------------------------------------------------|----------------------------------------------------------------------------------------------------|
| !AI d∕m<br>Download Fahrzeug                  | Meldung<br>Zeigt die Zeit bis zum nächsten Download<br>vom Tachographen an (Tag/Monat).                                                                                                    | Download vorbereiten.                                                                                                    |
| 0!0∓ d/m<br>Karte herunterladen               | Meldung<br>Zeigt die Zeit bis zum nächsten Karten-<br>Download an (Tag/Monat).                                                                                                    | Download vorbereiten.                                                                                                    |
| ♥0× Der Drucker hat<br>kein Papier.           | Meldung<br>Der laufende Druckvorgang wurde unter-<br>brochen, da das Papier ausgegangen ist.                                                                                                  | Neue Papierrolle einsetzen.<br>Wenn der Fehler ohne ersichtlichen<br>Grund fortbesteht, muss der Fahr-<br>tenschreiber außer Betrieb genom-<br>men und ersetzt werden.                                                                                                    |
| 1 Die Karte läuft in<br>xx Tagen ab           | Meldung<br>Die in Einschub 1 eingeführte Karte läuft in<br>xx Tagen ab, wobei xx eine Zahl zwischen<br>0 und 30 ist. Ähnliche Meldung für Ein-<br>schub 2. Betrifft den Bediener.             | Beantragen Sie bei der zuständigen<br>Behörde eine neue Karte. Die Mel-<br>dung verschwindet nach 5 Sekunden<br>oder nach Drücken einer Taste auto-<br>matisch.                                                                                                    |
| ∓∕∓ Download<br>abgeschlossen                 | Meldung<br>Der Download vom Tachographen wurde<br>erfolgreich abgeschlossen.                                                                                                    | Keine weiteren Maßnahmen erfor-<br>derlich.                                                                                                    |
| Į×Į Download<br>fehlgeschlagen                | Warnung<br>Es ist ein Fehler beim Herunterladen des<br>Fahrtenschreibers aufgetreten. Der Vor-<br>gang konnte nicht abgeschlossen werden.<br>[Werkstattkarte]                                 | Download erneut versuchen.<br>Anschlüsse und Lesegerät über-<br>prüfen.<br>Karte erneut einführen und Dow-<br>nload-Versuch wiederholen.<br>Bei Bedarf Lesegerät austauschen<br>oder reparieren.<br>Wenn der Fahrtenschreiber nicht<br>mehr repariert werden kann, muss er<br>außer Betrieb genommen und<br>ersetzt werden. |
| ▼↓† Druckerleistungr<br>niedrig               | Meldung<br>Der laufende Druckvorgang wurde unter-<br>brochen, da die Eingangsspannung des<br>Tachographen zu niedrig ist. Betrifft das<br>Fahrzeug.                                           | Kontrollieren Sie, ob die Zündung auf<br>"EIN" steht.<br>Überprüfen Sie Batteriespannung,<br>Anschlüsse, usw.                                                                                                    |
| ▼↓O Drucker<br>niedrige Temperatur            | Meldung<br>Der Druckvorgang konnte nicht gestartet<br>werden, da die Temperatur der Dru-<br>ckereinheit zu niedrig ist. Betrifft den Dru-<br>cker.                                            | Abwarten, bis die Druckertemperatur<br>auf einen zulässigen Wert absinkt<br>und erneut versuchen.                                                                                                    |
| ▼↑O Druckstopp<br>Temperaturprobl.            | Meldung<br>Der Druckvorgang konnte nicht gestartet<br>werden oder der laufende Druck wurde<br>unterbrochen, da die Temperatur der Dru-<br>ckereinheit zu hoch ist. Betrifft den Dru-<br>cker. | Abwarten, bis die Druckertemperatur<br>auf einen zulässigen Wert absinkt<br>und erneut versuchen.                                                                                                    |
| ▼×▼ Druckvorgang<br>abgebrochen               | Meldung<br>Der laufende Druckvorgang wurde abge-<br>brochen.                                                                                                    | Keine weiteren Maßnahmen erfor-<br>derlich.                                                                                                    |
| !∎ Einführung einer<br>ungültigen Karte.      | Warnung<br>In einen der Einschübe wurde eine ungül-<br>tige Karte eingeführt. Betrifft den Bedie-<br>ner.                                                                                     | Überprüfen Sie, dass die Karte nicht<br>verkehrt herum eingeführt wurde<br>oder das Gültigkeitsdatum abge-<br>laufen ist.                                                                                                    |
| ×0/0∠× Einschub kann<br>nicht geöffnet werden | Meldung<br>Der betreffende Karteneinschub kann                                                                                                    | Kontrollieren Sie, ob die Zündung auf<br>"EIN" steht.                                                                                                    |

| Display                                                       | Beschreibung                                                                                                    | Vorgehensweise                                                                                                    |
|---------------------------------------------------------------|----------------------------------------------------------------------------------------------------|----------------------------------------------------------------------------------------------------|
|                                                               | nicht geöffnet werden. Betrifft den Tacho-<br>graphen.                                                                                                    | Wenn der Einschub weiterhin feh-<br>lerhaft ist -Suchen Sie eine Fach-<br>werkstatt für digitale Tachographen<br>auf und lassen Sie das Gerät über-<br>prüfen.                                                                                                    |
| !⊡∥ Ende der<br>Lenkzeit für 2 Wochen                         | Warnung<br>Maximale Lenkzeit für 2 Wochen                                                                                                    |                                                                                                    |
| !⊡⊫ Ende der<br>Tageslenkzeit                                 | Warnung<br>Maximale Tageslenkzeit                                                                                                    |                                                                                                    |
| !⊡lEnde der<br>Wochenlenkzeit                                 | Warnung<br>Maximale Wochenlenkzeit                                                                                                    |                                                                                                    |
| <b>?*6h</b> Erinnerung<br>Pause                               | Vorwarnung Eine Erinnerung zur Pause<br>gemäß der 6-h-Vorschrift der Arbeits-<br>zeitrichtlinie WTD.                                                                                         |                                                                                                    |
| ?▶lk Erinnerung<br>tägliche Ruhezeit                          | Vorwarnung<br>Eine Erinnerung an die tägliche Ruhezeit.                                                                                                    |                                                                                                    |
| >4 1/2h? Erinnerung Vier-<br>telstunde<br>verbleibende Zeit   | Meldung<br>Der Fahrer hat noch 15 Minuten Zeit, bis<br>die maximal zulässige ununterbrochene<br>Lenkzeit von 4,5 Stunden überschritten<br>wird.                                              | Innerhalb der nächsten 15 Minuten<br>einen geeigneten Platz für eine<br>Pause suchen.                                                                                                    |
| !▶lhh Erinnerung<br>wöchentliche Ruhezeit                     | Vorwarnung<br>Eine Erinnerung an die wöchentliche Ruhe-<br>zeit.                                                                                                    |                                                                                                    |
| I→A…× Es ist ein<br>Fehler bei der Koppelung auf-<br>getreten | Meldung<br>Es ist ein Fehler bei der Geschwin-<br>digkeitssensor - Fahr-<br>tenschreiberkoppelung aufgetreten.<br>[Werkstattkarte] Betrifft den Tacho-<br>graphenoder Geschwindigkeitssensor | Werkstattkarte aus dem Fahr-<br>tenschreiber entnehmen.<br>Systemanschlüsse überprüfen.<br>Die Werkstattkarte wieder einführen<br>und den Koppelungsversuch wie-<br>derholen.<br>Bei Bedarf den Sensor austauschen.<br>Wird die Meldung wiederholt ange-<br>zeigt, lässt sich der Fahrtenschreiber<br>möglicherweise nicht mehr repa-<br>rieren und muss außer Betrieb<br>genommen und ersetzt werden. |
| ×АЛ Fahrzeug<br>BewegKonflikt                                 | Meldung<br>Daten von Geschwindigkeitssensor 2 und<br>Geschwindigkeitssensor 1 sind wider-<br>sprüchlich. Betrifft den Geschwin-<br>digkeitssensor.                                           | Funktion und Anschlüsse des zweiten<br>Geschwindigkeitssensors über-<br>prüfen.<br>Auf Anzeichen von Manipulation prü-<br>fen. Referenzkabel verwenden.                                                                                                    |
| Falsche PIN!<br>Karte gesperrt 1                              | Meldung<br>Es wurde zu oft eine falsche PIN ein-<br>gegeben.[Werkstattkarte]<br>Betrifft die Karte                                                                                           | Karte auswerfen und durch gültige<br>Karte ersetzen.                                                                                                    |
| !Falsche PIN!<br>Verbleibende Versuche: 2                     | Meldung<br>Wrong PIN entered but still attempts left.<br>[Workshop card].Betrifft die Karte                                                                                                  | Drücken Sie auf <b>OK</b> und versuchen Sie es noch einmal.                                                                                                    |
| fn× Funktion<br>nicht möglich                                 | Meldung<br>Die gewünschte Funktion kann nicht aus-<br>geführt werden.Betrifft den Tacho-<br>graphen.                                                                                         | Keine weiteren Maßnahmen erfor-<br>derlich.                                                                                                    |
| >><br>Geschwin-<br>digkeitsüberschreitung                     | Warnung<br>Die Fahrgeschwindigkeit lag für 1 Minute<br>über dem eingestellten Tempolimit und                                                                                                 | Die zulässige Höchstgeschwindigkeit<br>des Fahrzeugs feststellen.                                                                                                    |

| Display                                   | Beschreibung                                                                                                    | Vorgehensweise                                                                                                    |
|-------------------------------------------|----------------------------------------------------------------------------------------------------|----------------------------------------------------------------------------------------------------|
|                                           | wird daher gespeichert.Betrifft den Bedie-<br>ner.                                                                                                    |                                                                                                    |
| !0A Hardware-<br>Manipulation             | Fehler<br>Authentisierte Karte wurde mit Gewalt ent-<br>fernt oder es wurde eine Manipulation an<br>der Hardware erfasst.Betrifft den Bedie-<br>ner.                              | Überprüfen Sie den Tachographen<br>auf Anzeichen von Manipulation.<br>Wenn Anzeichen für eine Mani-<br>pulation des Tachographen vor-<br>handen sind, muss er außer Betrieb<br>genommen und ausgetauscht wer-<br>den.                      |
| ×A Interne Störung<br>FE                  | Fehler<br>Der Tachograph hat einen internen Fehler<br>entdeckt. Betrifft den Tachographen.                                                                                        | The tachograph has to be decom-<br>missioned and replaced.                                                                                                    |
| 9 <b>0</b> 91 Karte 1 Zeit<br>überlappung | Warnung<br>Der Zeitpunkt der letzten Entnahme der<br>eingeführten Fahrerkarte liegt nach dem<br>Tachographendatum/der Tacho-<br>graphenuhrzeit. Betrifft den Tacho-<br>graphen.   | Datum/Uhrzeit auf dem Tacho-<br>graphen prüfen und gegenenfalls<br>nachstellen.<br>Warten, bis die Zeitüberschneidung<br>abgelaufen ist.<br>Wenn die UTC-Zeit um mehr als 20<br>min abweicht, muss eine Kalibrierung<br>ausgeführt werden. |
| !0∎1 Karte 1<br>Authentisierungsfehler    | Fehler<br>Die Sicherheitsüberprüfung des Tacho-<br>graphen für die Karte in Einschub 1 ist fehl-<br>geschlagen.Ähnliche Meldung für<br>Einschub 2. Betrifft den Tachographen.     | Check that the inserted card is valid<br>and correctly inserted.<br>Check if the card works in another<br>Tachograph.<br>Try to insert another card.                                                                                       |
| ×∎1 Karte 1<br>Fehler                     | Fehler<br>Die Karte in Einschub 1 ist feh-<br>Ierhaft.Ähnliche Meldung für Einschub 2.<br>Betrifft die Karte.                                                                     | Werfen Sie die Karte aus und unter-<br>ziehen Sie sie einer Sichtprüfung.<br>Überprüfen Sie den Tachographen<br>mit einer funktionierenden Karte.                                                                                          |
| 0∎1 Karte<br>abgelaufen                   | Meldung<br>Die Karte in Einschub 1 ist abgelaufen.<br>Ähnliche Meldung für Einschub 2. Betrifft<br>den Bediener.                                                                  | Karte entnehmen und durch eine gül-<br>tige Karte ersetzen.                                                                                                    |
| !∎© Karte<br>während der Fahrt eingeführt | Warnung<br>Während des Fahrens ist eine Tacho-<br>graphenkarte in einen Einschub ein-<br>geführt.Betrifft den Bediener.                                                           | Keine weiteren Maßnahmen erfor-<br>derlich.                                                                                                    |
| 0!00 Karten<br>ablauf                     | Meldung<br>Die Karte in Einschub 1 ist läuft ab am<br>(Tag/Monat). Ähnliche Meldung für Ein-<br>schub 2.Betrifft den Bediener.                                                    | Beantragen Sie bei der zuständigen<br>Behörde eine neue Karte.                                                                                                    |
| !∎+×2 Kartenauswurf<br>ohne Speichern     | Meldung<br>Aufgrund eines Fehlers konnten auf der<br>aus Einschub 1 entnommenen Karte keine<br>Daten gespeichert werden.Ähnliche Mel-<br>dung für Einschub 2. Betrifft die Karte. | Clean the card with a soft damp cloth<br>and try again.<br>In case of a faulty card, contact the<br>responsible authority in the country in<br>which you are located.                                                                      |
| !0A/A Karten<br>Integritätsfehler         | Fehler<br>Im Tachographen wurden beschädigte<br>Dateien entdeckt. Diese Dateien haben<br>beim Download keine gültige Signatur.<br>Betrifft den Tachographen.                      | Überprüfen Sie den Fahr-<br>tenschreiber auf Anzeichen von Mani-<br>pulation. Wenn Anzeichen für eine<br>Manipulation des Tachographen vor-<br>handen sind, muss er außer Betrieb<br>genommen und ausgetauscht wer-<br>den.                |
| !0+∎2 Karten<br>integritätsfehler         | Fehler                                                                                                    | Clean the card with a soft damp cloth and try again.                                                                                                    |

| Display                                        | Beschreibung                                                                                                    | Vorgehensweise                                                                                                    |
|------------------------------------------------|----------------------------------------------------------------------------------------------------|----------------------------------------------------------------------------------------------------|
|                                                | Beim Auslesen der Karte in Einschub 2 in<br>den Tachographen wurden beschädigte<br>Daten erkannt. Ähnliche Meldung für Ein-<br>schub 1. Betrifft die Karte.                                                                                           | In case of a faulty card, contact the responsible authority in the country in which you are located.                                                                                                    |
| !∎∎ Karten<br>konflikt                         | Warnung<br>Es wurde eine ungültige Kartenkombination<br>erkannt. Betrifft die Karte.                                                                                                    | Unzulässige Karte entnehmen.                                                                                                    |
| !©/T∎ Kein Fahrer/<br>Werkstattkarte           | Meldung<br>Es wurde eine Funktion ausgewählt, die<br>nur bei eingeführter Fahrer- oder Werk-<br>stattkarte ausgeführt werden kann. Betrifft<br>den Bediener.                                                                                          | Eine Fahrer- oder Werkstattkarte ein-<br>führen.                                                                                                    |
| 9017 Keine<br>weiteren Angaben                 | Fehler<br>Es ist ein unbekannter Sensorfehler auf-<br>getreten. Betrifft den Geschwin-<br>digkeitssensor.                                                                                                    | Den Geschwindigkeitssensor aus-<br>tauschen.                                                                                                    |
| ¶→A…, Koppelung<br>abgeschlossen               | Meldung<br>Geschwindigkeitssensor - Fahr-<br>tenschreiberkoppelung erfolgreich abge-<br>schlossen. [Werkstattkarte] Betrifft den<br>Tachographenoder Geschwin-<br>digkeitssensor.                                                                     | Keine weiteren Maßnahmen erfor-<br>derlich.                                                                                                    |
| !⊡∎ Lenken ohne<br>gültige Karte               | Warnung<br>Lenken ohne geeignete Karte oder mit<br>einer falschen Kartenkombination. Betrifft<br>den Bediener.                                                                                                    | Anhalten und die falsche Karte ent-<br>nehmen.                                                                                                    |
| !∎A1 Letzter Vrogang<br>nicht abgeschlossen ok | Warnung<br>Die Fahrerkarte in Einschub 1 wurde wäh-<br>rend der letzten Sitzung nicht ord-<br>nungsgemäß ausgeworfen.<br>Die letzte Kartenentnahme aus Einschub 1<br>wurde vom Tachographen nicht korrekt<br>abgeschlossen. Ähnliche Meldung für Ein- | Eject the card and check it visually.<br>Clean the card with a soft damp cloth<br>and try again.<br>In case of faulty card, contact the<br>responsible authority in the country in<br>which you are at present in.                                                                           |
| !ፀЛЛ Nicht authentisierter<br>Sensoraustausch  | scnub 2. Betrifft die Karte.<br>Fehler<br>Seit der letzten Koppelung wurden am<br>Sensor Änderungen vorgenommen.<br>Betrifft den Geschwindigkeitssensor.                                                                                              | Check the motion sensor operation<br>and all wiring replace sensor if<br>faulty<br>Check for evidence of tampering.<br>Pair the motion sensor and the tacho-<br>graph again.<br>Neue Kalibrierung des Fahr-<br>tenschreibersystems durchführen.<br>Sensor austauschen, wenn feh-<br>lerhaft. |
| Neue Zeit?<br>●© 03:01                         | Meldung<br>Umstellung auf Sommer- oder Winterzeit.                                                                                                    | Mit <b>JA</b> wird die Zeitumstellung über-<br>nommen.<br>Mit <b>NEIN</b> bzw. <b>Zurück</b> wird die Zeit-<br>umstellung abgebrochen.                                                                                                    |
| !ATd∕m nächste Kalibrierung                    | Warnung<br>Die nächste vorgeschriebene Kalibrierung<br>ist fällig am (t/m = Tag/Monat)                                                                                                    | Plan für die Kalibrierung.                                                                                                    |
| PIN?                                           | Meldung<br>PIN-Code eingeben zur:                                                                                                    | Geben Sie einen gültigen PIN-Code ein.                                                                                                    |

| Display                                | Beschreibung                                                                                                    | Vorgehensweise                                                                                                    |
|----------------------------------------|----------------------------------------------------------------------------------------------------|----------------------------------------------------------------------------------------------------|
|                                        | <ul> <li>Aktivierung eines Tachographen</li> <li>Rufen Sie die Tachographkalibrierung<br/>auf</li> <li>[Werkstattkarte] Betrifft den Tacho-<br/>graphen.</li> </ul> |                                                                                                    |
| ×Al sekundärer<br>Sensorfehler         | Fehler<br>Keine oder falsche Daten vom zweiten<br>Geschwindigkeitssensor. Betrifft den<br>Geschwindigkeitssensor.                                                   | Funktion und Anschlüsse des zweiten<br>Geschwindigkeitssensors über-<br>prüfen.                                                                                                    |
| !∏‡ Sensor<br>kein Leistungssignal     | Fehler<br>Geschwindigkeitssensor hat keinen Strom.<br>Betrifft den Geschwindigkeitssensor.                                                                          | Check the vehicle battery voltage,<br>wiring, etc.<br>Replace the motion sensor if<br>necessary.                                                                                                    |
| ×A←1 Sensor<br>keine Antwort           | Fehler<br>Übertragungsfehler Geschwin-<br>digkeitssensor.Betrifft den Geschwin-<br>digkeitssensor.                                                                  | Check the motion sensor operation<br>and wiring.<br>Replace the motion sensor if<br>necessary.                                                                                                    |
| ×I/× Sensor<br>keine Bestätigung       | Fehler<br>Übertragungsfehler Geschwin-<br>digkeitssensor. Betrifft den Geschwin-<br>digkeitssensor.                                                                 | Check the motion sensor operation<br>and wiring.<br>Replace the motion sensor if<br>necessary.                                                                                                    |
| !@∏A Sensor<br>authentisierung. Fehler |                                                                                                    | Die Funktion des Geschwin-<br>digkeitssensors und alle Kabel über-<br>prüfen.<br>Auf Anzeichen von Manipulation prü-<br>fen.<br>Geschwindigkeitssensor und Fahr-<br>tenschreiber erneut koppeln.<br>Neue Kalibrierung des Fahr-<br>tenschreibersystems durchführen.<br>Den Sensor austauschen, wenn er<br>fehlerhaft ist. |
| !A Sensordaten<br>fehler.              | Warnung<br>Signalfehler zwischen Geschwin-<br>digkeitssensor und Tachograph. Betrifft<br>den Geschwindigkeitssensor.                                                | Check the motion sensor operation<br>and wiring.<br>Replace the motion sensor if<br>necessary.<br>Check for evidence of tampering.<br>If the error remains active for no appa-<br>rent reason, decommission and<br>replace the tachograph.                                                                                |
| !@∏/∏ Sensordaten<br>fehler.           | Fehler<br>Interner Geschwindigkeitssensorfehler,<br>Konsistenzfehler der gespeicherten<br>Daten. Betrifft den Geschwin-<br>digkeitssensor                           | Geschwindigkeitssensor bei Bedarf<br>ersetzen.                                                                                                    |
| !@∏/∏ Sensor<br>-Kommunikationsfehler. | Fehler<br>Übertragungsfehler Geschwin-<br>digkeitssensor. Betrifft den Geschwin-<br>digkeitssensor.                                                                 | Check the motion sensor operation<br>and wiring.<br>Replace the motion sensor if<br>necessary.                                                                                                    |

| Display                                               | Beschreibung                                                                                                    | Vorgehensweise                                                                                                    |
|-------------------------------------------------------|----------------------------------------------------------------------------------------------------|----------------------------------------------------------------------------------------------------|
| I→A… Sensor<br>koppelung                              | Meldung<br>Geschwindigkeitssensor und Tachograph<br>werden gekoppelt. Betrifft den Geschwin-<br>digkeitssensor.                                                                                                    | Warten Sie, bis die automatische Kop-<br>pelung abgeschlossen ist.                                                                                                    |
| ×Alt↓ Sensor<br>leistung zu niedrig.                  | Fehler<br>Geschwindigkeitssensorleistung zu nied-<br>rig. Betrifft den Geschwindigkeitssensor.                                                                                                    | Check the vehicle battery voltage,<br>wiring, etc.<br>Replace the motion sensor if<br>necessary.                                                                             |
| ×Alt↑ Sensor<br>strom zu hoch.                        | Fehler<br>Geschwindigkeitssensorstrom zu hoch-<br>.Betrifft den Geschwindigkeitssensor.                                                                                                    | Check the vehicle battery voltage,<br>wiring, etc.<br>Replace the motion sensor if<br>necessary.                                                                             |
| ×I Sensor<br>störung                                  | Fehler<br>Datenübertragungsfehler zwischen<br>Geschwindigkeitssensor und Tachograph.<br>Betrifft den Geschwindigkeitssensor.                                                                                                    | Check the motion sensor operation<br>and all wiring replace sensor if<br>faulty<br>Check for evidence of tampering.<br>Pair the motion sensor and the tacho-<br>graph again. |
| A→T? Service<br>Vorwarnung                            | Meldung<br>Nächste Kalibrierung, Vorwarnung.                                                                                                    | Perform a calibration.                                                                                                    |
| M! Speicher voll!                                     | Meldung<br>Speicher für manuelle Eingaben ist voll.<br>Betrifft den Bediener.                                                                                                    | Manuelle Eingaben ändern, sodass<br>die Gesamtanzahl der Eingaben ver-<br>ringert wird.                                                                                      |
| !l>0 Störung des<br>Sensorkabels                      | Warnung<br>Datenfehler Geschwindigkeitssensor.<br>Betrifft den Geschwindigkeitssensor.                                                                                                    | Check the motion sensor operation<br>and wiring.<br>Replace the motion sensor if<br>necessary.                                                                               |
| !l=0 Störung des<br>Sensorkabels                      | Warnung<br>Sensordatenfehler.Betrifft den Geschwin-<br>digkeitssensor.                                                                                                    | Check the motion sensor operation<br>and wiring.<br>Replace the motion sensor if<br>necessary.                                                                               |
| ?⊡∥ tägliche<br>Lenkzeit                              | Vorwarnung- 9h tägliche Lenkzeit<br>Warnung - 9h tägliche Lenkzeit e<br>Vorwarnung - tägliche Lenkzeit<br>Warnung - Ende der täglichen Lenkzeit<br>Vier verschiedene Warnungen für die<br>bevorstehende Ausschöpfung der erlaub-<br>ten Lenkzeit.                              |                                                                                                    |
| !† Unterbrechung der<br>Stromversorgung               | Warnung<br>Die Spannungsversorgung des Fahr-<br>tenschreibers ist länger als 200 ms unter-<br>brochen worden. Die Startspannung<br>dürfte ein solches Ereignis nicht ver-<br>ursachen. Das Ereignis wird nicht im Kali-<br>brierungsmodus generiert. Betrifft das<br>Fahrzeug. | Überprüfen Sie die Span-<br>nungsversorgung des Fahrzeugs<br>und Fahrtenschreibers.<br>Stromkabel überprüfen.<br>Fahrzeugbatterie überprüfen und bei<br>Bedarf austauschen.  |
| !Weltzeiteinstellung<br>nicht erlaubt                 | Meldung<br>Die Weltzeit darf nicht um mehr als +/-1<br>Minute pro Woche umgestellt werden.                                                                                                    | Falls die Weltzeit des Tachographen<br>um mehr als 20 Minuten abweicht,<br>muss er von einer Fachwerkstatt für<br>digitale Tachographen kalibriert wer-<br>den.              |
| >>? Vorwarnung<br>Geschwin-<br>digkeitsüberschreitung | Meldung<br>Das Fahrzeug überschreitet das ein-<br>gestellte Tempolimit.                                                                                                    | Fahrerbezogene Meldung. Fest-<br>gelegtes Tempolimit beachten                                                                                                    |

| Display                                       | Beschreibung                                                                                                    | Vorgehensweise                                                                                 |
|-----------------------------------------------|----------------------------------------------------------------------------------------------------|------------------------------------------------------------------------------------------------|
|                                               | Nach 1 (einer) Minute ununterbrochener<br>Geschwindigkeitsüberschreitung wird die<br>Warnung gespeichert. Betrifft den Bedie-<br>ner. |                                                                                                |
| !⊳lk Zeit für die<br>tägliche Ruhepause       | Warnung<br>Eine Warnung für den Beginn der täg-<br>lichen Ruhepause.                                                                  |                                                                                                |
| !⊳lhh Zeit für die<br>wöchentliche Ruhepause  | Warnung<br>Eine Warnung für den Beginn der wöchent-<br>lichen Ruhepause.                                                              |                                                                                                |
| >4 1/2h Zeit für eine<br>Pause                | Meldung<br>Die maximal zulässige ununterbrochene<br>Lenkzeit von 4,5 Stunden ist verstrichen.                                         |                                                                                                |
| <b>!*6h</b> Zeit für<br>Pause                 | Warnung<br>Eine Erinnerung zur Pause gemäß der 6-<br>h-Vorschrift der Arbeitszeitrichtlinie WTD.                                      | Mindestpause 15 min                                                                            |
| !A→T<br>Zeit für Service                      | Meldung<br>Der Tachograph ist nicht kalibriert.                                                                                       | Perform a calibration.                                                                         |
| <b>∎→0</b> Zeitüberl.<br>keine Taste gedrückt | Meldung<br>Der Tachograph wartet auf Eingaben.                                                                                        | Entsprechende Tasten drücken und<br>Vorgang abschließen.                                       |
| ⊙∎⁄⊠× öffnen beim Lenkeni<br>unmöglich        | Meldung<br>Es wurde versucht, den Karteneinschub<br>während der Fahrt zu öffnen. Betrifft den<br>Bediener.                            | Fahrzeug anhalten. Der Kar-<br>teneinschub kann nur bei stehendem<br>Fahrzeug geöffnet werden. |

# **Ereignis-, Fehler- und Diagnosefehler-Codes**

Nachfolgend finden Sie eine Liste aller Diagnosefehler-Codes (DTC), die vom digitalen Stoneridge-Fahrtenschreiber gespeichert werden. Es sollte überprüft werden, ob der DTC weiterhin aktiv ist oder nicht. Die Ursache des DTC sollte bestimmt werden und entsprechende Maßnahmen, wie in der folgenden Tabelle beschrieben, ergriffen werden. Der Code erscheint auf dem Ausdruck der Ereignisse und Fehler sowie auf dem täglichen Ausdruck. Der DTC erscheint auf einem Testinstrument.

| Code                  | DTC    | Typ Ereignis bzw. Fehler                            | Beschreibung                                                                                                    | Vorschlag für Maßnahme                                                                                                    |
|-----------------------|--------|-----------------------------------------------------|----------------------------------------------------------------------------------------------------|----------------------------------------------------------------------------------------------------|
| Allgemeine Ereignisse |        |                                                     |                                                                                                    |                                                                                                    |
| 0x02                  |        | Kartenkonflikt                                      | Es wurde eine ungültige Kar-<br>tenkombination erkannt. Zum Beispiel<br>eine Unternehmens- und eine Werk-<br>stattkarte.                                                                                                    | Unzulässige Karte entnehmen.                                                                                                    |
| 0x03                  |        | Zeitüberschneidung                                  | Der Zeitpunkt der letzten Entnahme<br>der eingeführten Fahrerkarte liegt<br>beim Auslesen der eingefügten Karte<br>später als die UTC-Zeit auf dem Fahr-<br>tenschreiber.                                                                | UTC-Zeit des Fahrtenschreibers über-<br>prüfen.<br>Warten, bis die Zeitüberschneidung<br>abgelaufen ist.<br>Wenn die UTC-Zeit um mehr als 20 min<br>abweicht, muss eine Kalibrierung aus-<br>geführt werden.               |
| 0x04                  | 0x1260 | Fahren ohne entsprechende<br>Karte                  | Fahrt ohne gültige Karte oder mit einer<br>ungültigen Kartenkombination.                                                                                                    | Anhalten und eine gültige Karte ein-<br>führen und/oder die falsche Karte ent-<br>nehmen.                                                                                                    |
| 0x05                  |        | Karte während der Fahrt ein-<br>geführt             | Beim Fahren ist eine Fahr-<br>tenschreiberkarte in einen beliebigen<br>Einschub eingeführt.                                                                                                    | Keine weiteren Maßnahmen erfor-<br>derlich.                                                                                                    |
| 0x06                  |        | Letzte Kartennutzung nicht<br>korrekt abgeschlossen | Die (in Einschub 1 oder 2 eingeführte)<br>Karte wurde entnommen, bevor alle<br>relevanten Daten auf ihr gespeichert<br>wurden. Dieses Ereignis wird bei der<br>Entnahme verursacht, jedoch erst bei<br>der nächsten Einführung entdeckt. | Keine weiteren Maßnahmen erfor-<br>derlich.                                                                                                    |
| 0x07                  |        | Geschwin-<br>digkeitsüberschreitung                 | Die Fahrzeuggeschwindigkeit hat min-<br>destens 60 s lang die für das Fahrzeug<br>zulässige Höchstgeschwindigkeit über-<br>schritten.                                                                                                    | Finden sie heraus, welche maximale<br>Geschwindigkeit für das Fahrzeug<br>zulässig ist.                                                                                                    |
| 0x08                  | 0x0004 | Unterbrechung Span-<br>nungsversorgung (FE)         | Die Spannungsversorgung des Fahr-<br>tenschreibers ist länger als 200 ms<br>unterbrochen worden. Das Ereignis<br>wird nicht im Kalibrierungsmodus gene-<br>riert.                                                                        | Überprüfen Sie die Span-<br>nungsversorgung des Fahrzeugs und<br>Fahrtenschreibers.<br>Stromkabel überprüfen.                                                                                                    |
|                       | 0x2004 | Unterbrechung Span-<br>nungsversorgung (MS)         | Die Spannungsversorgung des Fahr-<br>tenschreibers ist länger als 200 ms<br>unterbrochen worden.                                                                                                    | Überprüfen Sie die Span-<br>nungsversorgung des Fahrzeugs und<br>Geschwindigkeitssensors.<br>Funktion und gesamte Verkabelung<br>des Geschwindigkeitssensors über-<br>prüfen. Bei Schadhaftigkeit Sensor aus-<br>tauschen. |
| 0x09                  | 0x2180 | Falsche Geschwin-<br>digkeitsdaten<br>(Kein CNTR)   | Datenfehler Geschwindigkeitssensor.<br>Der Fahrtenschreiber erhält vom<br>Geschwindigkeitssensor Geschwin-<br>digkeitswerte, ohne dass Impulse emp-<br>fangen werden.                                                                    | Die Funktion des Geschwin-<br>digkeitssensors und alle Kabel über-<br>prüfen.<br>Auf Anzeichen von Manipulation prü-<br>fen.<br>Geschwindigkeitssensor und Fahr-<br>tenschreiber erneut koppeln.                           |

| Code | DTC                     | Typ Ereignis bzw. Fehler                                                                                                    | Beschreibung                                                                                                    | Vorschlag für Maßnahme                                                                                  |
|------|-------------------------|----------------------------------------------------------------------------------------------------|----------------------------------------------------------------------------------------------------|----------------------------------------------------------------------------------------------------|
|      | 0x2280                  | x2280 Falsche Geschwin-<br>digkeitsdaten (CNTR) Datenfehler Geschwindigkeitssensor.<br>Der Fahrtenschreiber erhält vom<br>Geschwindigkeitssensor Geschwin-<br>digkeitsgegenwerte, die vom berech-<br>neten Wert des Fahrtenschreibers<br>abweichen. |                                                                                                    | Neue Kalibrierung des Fahr-<br>tenschreibersystems durchführen.<br>Sensor austauschen, wenn fehlerhaft. |
|      | 0x2452                  | Falsche Daten Geschwin-<br>digkeit (Ereignis)                                                                                                    | Datenfehler Geschwindigkeit. Nicht-<br>übereinstimmung Fahrtenschreiber-<br>Signatur.                                |                                                                                                    |
|      |                         | FE Versuchter Sicher-<br>heitsverstoß                                                                                                    |                                                                                                    |                                                                                                    |
| 0x11 | 0x2452                  | Authentifizierungsfehler des<br>Bewegungssensors                                                                                                    | Es wurde ein fehlgeschlagener Authen-<br>tisierungsversuch des Geschwin-<br>digkeitssensors erfasst.                 | Die Funktion des Geschwin-<br>digkeitssensors und alle Kabel über-<br>prüfen.                           |
|      |                         |                                                                                                    |                                                                                                    | Auf Anzeichen von Manipulation prü-<br>fen.                                                             |
|      |                         |                                                                                                    |                                                                                                    | Geschwindigkeitssensor und Fahr-<br>tenschreiber erneut koppeln.                                        |
|      |                         |                                                                                                    |                                                                                                    | Neue Kalibrierung des Fahr-<br>tenschreibersystems durchführen.                                         |
|      |                         |                                                                                                    |                                                                                                    | Sensor austauschen, wenn fehlerhaft.                                                                    |
| 0x12 |                         | Authentifizierungsfehler Fahr-<br>tenschreiberkarte:                                                                                                    | Die eingeführte Karte kann vom Fahr-<br>tenschreiber nicht authentifiziert wer-                                      | Gültigkeit und korrekte Einführung der Karte überprüfen.                                                |
|      |                         |                                                                                                    | den.                                                                                                    | Überprüfen Sie, ob die Karte in einem anderen Fahrtenschreiber funktioniert.                            |
|      |                         |                                                                                                    |                                                                                                    | Versuchen Sie, eine andere Karte ein-<br>zuführen.                                                      |
| 0x13 | 0x2452                  | Unbefugter Eingriff am Bewe-<br>gungssensor                                                                                                    | Seit der letzten Koppelung wurden am<br>Sensor Änderungen vorgenommen.                                               | Die Funktion des Geschwin-<br>digkeitssensors und alle Kabel über-<br>prüfen.                           |
|      |                         |                                                                                                    |                                                                                                    | Auf Anzeichen von Manipulation prü-<br>fen.                                                             |
|      |                         |                                                                                                    |                                                                                                    | Geschwindigkeitssensor und Fahr-<br>tenschreiber erneut koppeln.                                        |
|      |                         |                                                                                                    |                                                                                                    | Neue Kalibrierung des Fahr-<br>tenschreibersystems durchführen.                                         |
|      |                         |                                                                                                    |                                                                                                    | Sensor austauschen, wenn fehlerhaft.                                                                    |
| 0x14 |                         | Kartendateneingang                                                                                                    | Es ist ein Fehler bei der ver-<br>schlüsselten Kommunikation mit der<br>Karte in Einschub 1 oder 2 auf-<br>getreten. | Zur Überprüfung die Karte in einen anderen Fahrtenschreiber einführen.                                  |
|      |                         | integriter                                                                                                    |                                                                                                    | Versuchen Sie, eine andere Karte ein-<br>zuführen.                                                      |
| 0x15 |                         | Integritätsfehler Spei-<br>cherdaten                                                                                                    | Die gespeicherten Daten sind feh-<br>lerhaft. Wahrscheinlich ist der Fahr-<br>tenschreiber manipuliert worden.       | Überprüfen Sie den Tachographen auf<br>Anzeichen von Manipulation.                                      |
| 0x18 |                         | Hardware-Manipulation                                                                                                    | Die Karte wurde mit Gewalt entfernt<br>oder es wurde eine Manipulation an<br>der Hardware erkannt.                   | Überprüfen Sie den Fahrtenschreiber<br>auf Anzeichen von Manipulation                                   |
|      | (Sicherheitsverletzung) | (Sicherheitsverletzung)                                                                                                    |                                                                                                    | Fahrtenschreiber außer Betrieb neh-<br>men und austauschen.                                             |
|      | Ere                     | ignisse im Zusamme                                                                                                    | enhang mit dem Geschwii                                                                                              | ndigkeitssensor                                                                                         |
| 0x0A | 0x2680                  | Konflikt Geschwin-<br>digkeitssensor                                                                                                    | Daten von Geschwindigkeitssensor 1<br>und Geschwindigkeitssensor 2 sind                                              | Check the motion sensor operation and all wiring.                                                       |

| Code | DTC                        | Typ Ereignis bzw. Fehler                                                                    | Beschreibung                                                                                                   | Vorschlag für Maßnahme                                                                                                    |
|------|----------------------------|---------------------------------------------------------------------------------------------|----------------------------------------------------------------------------------------------------|----------------------------------------------------------------------------------------------------|
|      |                            |                                                                                             | widersprüchlich                                                                                                | Check for evidence of tampering.                                                                                                    |
|      |                            |                                                                                             |                                                                                                    | Pair the motion sensor and the tacho-<br>graph again.                                                                                                    |
|      |                            |                                                                                             |                                                                                                    | Perform a new calibration of the tacho-<br>graph system.                                                                                                    |
|      |                            |                                                                                             |                                                                                                    | Replace sensor if found faulty.                                                                                                    |
| 0x0A | 0x2780                     | Konflikt Geschwin-<br>digkeitssensor (Geschwin-                                             | Geschwindigkeitsdaten von Geschwin-<br>digkeitssensor 1 und Geschwin-<br>digkeitssensor 2 eind widerenzügblich | Check the motion sensor operation and all wiring.                                                                                                    |
|      |                            |                                                                                             | ugkenssensor z sind widerspruchlich                                                                            | Check for evidence of tampering.                                                                                                    |
|      |                            |                                                                                             |                                                                                                    | Check DTC related to 2nd source in the vehicle for example ABS.                                                                                                    |
|      |                            |                                                                                             |                                                                                                    | Pair the motion sensor and the tacho-<br>graph again.                                                                                                    |
|      |                            |                                                                                             |                                                                                                    | Performa a new calibration of the tacho-<br>graph system.                                                                                                    |
|      |                            |                                                                                             |                                                                                                    | Replace sensor if found faulty.                                                                                                    |
| -    | 0x2880                     | Widersprüchliche Geschwin-<br>digkeitssensordaten, da keine<br>Daten von Geschwin-          | Verlust der Geschwindigkeitsdaten von Geschwindigkeitssensor 2.                                                | Check DTCs related to 2nd source in the vehicle.                                                                                                    |
|      |                            | digkeitssensor 2 erhalten (kein<br>Geschwindigkeitssensor 2)                                |                                                                                                    | Check CAN communication/gateway.                                                                                                    |
| -    | 0x2980                     | Widersprüchliche Geschwin-<br>digkeitssensordaten, da keine<br>gültigen Daten von Geschwin- | Verlust der Geschwindigkeitsdaten von<br>Geschwindigkeitssensor 2.                                             | Check DTCs related to 2nd source in the vehicle.                                                                                                    |
|      |                            | digkeitssensor 2 erhalten (kein<br>Geschwindigkeitssensor 2)                                |                                                                                                    | Check CAN communication/gateway.                                                                                                    |
| -    | 0x2A80                     | Widersprüchliche Geschwin-<br>digkeitssensordaten, da<br>falsche Daten von Geschwin-        | Verlust der Geschwindigkeitsdaten von Geschwindigkeitssensor 2.                                                | Check DTCs related to 2nd source in the vehicle.                                                                                                    |
|      |                            | digkeitssensor 2 erhalten (kein<br>Geschwindigkeitssensor 2)                                |                                                                                                    | Check CAN communication/gateway.                                                                                                    |
| 0x20 | 0x2508                     | Keine weiteren Angaben                                                                      | Interner Fehler Geschwin-<br>digkeitssensor                                                                    | Den Geschwindigkeitssensor aus-<br>tauschen.                                                                                                    |
| 0x12 | 0x2508                     | Authentifizierungsfehler                                                                    | Interner Fehler Geschwin-<br>digkeitssensor, Authen-<br>tifizierungsfehler.                                    | Den Geschwindigkeitssensor aus-<br>tauschen.                                                                                                    |
| 0x22 | 0x2508                     | Integritätsfehler Spei-<br>cherdaten                                                        | Interner Fehler Geschwin-<br>digkeitssensor, Integritätsfehler der<br>gespeicherten Daten                      | Den Geschwindigkeitssensor aus-<br>tauschen                                                                                                    |
|      | 1                          | Fehle                                                                                       | er Aufzeichnungsgerät                                                                                          |                                                                                                    |
| 0x31 | 0x0139<br>0x0800<br>0x2007 | Interne Störung FE                                                                          | Interner Fehler im Fahrtenschreiber                                                                            | Wenn der Diagnosefehlercode (DTC)<br>ohne ersichtlichen Grund weiter ange-<br>zeigt wird, muss der Fahrtenschreiber<br>außer Betrieb genommen und ersetzt<br>werden. |
| 0x35 | 0x2280                     | Sensorfehler<br>Fehlerreaktion oder ACK                                                     | Übertragungsfehler Geschwin-<br>digkeitssensor.                                                                | Die Funktion des Geschwin-<br>digkeitssensors und alle Kabel über-<br>prüfen.                                                                                        |
|      |                            |                                                                                             | tion.                                                                                                    | Auf Anzeichen von Manipulation prü-<br>fen.                                                                                                    |
|      |                            |                                                                                             |                                                                                                    | Geschwindigkeitssensor und Fahr-<br>tenschreiber erneut koppeln.                                                                                                    |

| Code | DTC             | Typ Ereignis bzw. Fehler                                     | Beschreibung                                                                                                    | Vorschlag für Maßnahme                                                                                                    |
|------|-----------------|--------------------------------------------------------------|----------------------------------------------------------------------------------------------------|----------------------------------------------------------------------------------------------------|
|      | 0x2003<br>(4 s) | Sensorfehler (MS Leistung auf Niedrig)                       | Spannungsversorgung Geschwin-<br>digkeitssensor zu niedrig.                                                                                                    | Neue Kalibrierung des Fahr-<br>tenschreibersystems durchführen.                                                              |
|      |                 |                                                              |                                                                                                    | Sensor austauschen, wenn fehlerhaft.                                                                                         |
|      | 0x2380          | Sensorfehler<br>(kein ACK)                                   | Übertragungsfehler Geschwin-<br>digkeitssensor. Erwartetes ACK nicht<br>erhalten.                                                                                                    |                                                                                                    |
|      | 0x2380          | Sensorfehler<br>(Keine Reaktion)                             | Übertragungsfehler Geschwin-<br>digkeitssensor. Erwartete Reaktion                                                                                                    |                                                                                                    |
|      |                 |                                                              | Kartenfehler                                                                                                    |                                                                                                    |
| 0x40 |                 | Kartenstörung - Keine wei-<br>teren Angaben                  |                                                                                                    | Karte entnehmen und überprüfen.<br>Karte in anderen Fahrtenschreiber ein-<br>führen und Funktionsfähigkeit über-             |
|      | 0x0200          | Einschub 1                                                   | Fehler auf Karte in Einschub 1 erfasst.                                                                                                    | Andere Karte einführen und Funk-<br>tionsfähigkeit überprüfen.                                                               |
|      | 0x0300          | Einschub 2                                                   |                                                                                                    |                                                                                                    |
|      |                 | Herstellerspezifisch                                         | e Ereignisse und Fehler, o                                                                                                    | d.h. Pop-ups                                                                                                    |
|      | 0x0660          | Druckerstopp, kein Papier                                    | Der Drucker hat kein Papier.                                                                                                    | Eine neue Papierrolle einlegen.                                                                                              |
|      | 0x01C0          | Vorwarnung Geschwin-<br>digkeitsüberschreitung               | Die Fahrzeuggeschwindigkeit hat min-<br>destens 60 s langdie für das Fahrzeug<br>zulässige Höchstgeschwindigkeit über-<br>schritten, und das<br>Geschwin-<br>digkeitsüberschreitungsereignis ist<br>noch nicht aktiviert. | Fahrerbezogene Meldung.                                                                                                    |
|      | 0x0D40          | Kalibrierungsfehler                                          | Kalibrierungsfehler, Zeit für die regu-<br>läre Inspektion. Die letzte Kalibrierung<br>liegt zwei Jahre zurück.                                                                                                    | Kalibrierung durchführen.                                                                                                    |
|      | 0x0B78          | CAN-Bus aus                                                  | CAN-Bus aus, Anschluss A, auch als TCO-CAN bezeichnet.                                                                                                    | Kabel prüfen, besonders Anschluss A hinten am Fahrtenschreiber.                                                              |
|      | 0xFD0B          | CAN-Bus aus, FMS CAN                                         | CAN-Bus aus, Anschluss C, auch als FMS-CAN bezeichnet.                                                                                                    | Kabel prüfen, besonders Anschluss C hinten am Fahrtenschreiber.                                                              |
|      | 0x0007          | FE Spannung hoch                                             | Spannungsversorgung des Fahr-<br>tenschreibers ist höher als der Maxi-                                                                                                    | Spannungsversorgung des Fahrzeugs<br>überprüfen.                                                                             |
|      |                 |                                                              | malwert.                                                                                                    | Eingang Spannungsversorgung des<br>Fahrtenschreibers überprüfen.                                                             |
|      |                 |                                                              |                                                                                                    | Alle Anschlüsse und Fahr-<br>tenschreiberfunktion überprüfen.                                                                |
|      | 0x0003          | FE Spannung niedrig                                          | Die Spannungsversorgung des Fahr-<br>tenschreibers lag länger als 4 s unter                                                                                                    | Spannungsversorgung des Fahrzeugs<br>überprüfen.                                                                             |
|      |                 |                                                              | dem Mindestwert. Die Startspannung<br>dürfte ein solches Ereignis nicht ver-<br>ursachen.                                                                                                    | Eingang Spannungsversorgung des<br>Fahrtenschreibers überprüfen.                                                             |
|      |                 |                                                              |                                                                                                    | Alle Anschlüsse und Fahr-<br>tenschreiberfunktion überprüfen.                                                                |
|      | 0x0900          | Keine Zündung, aber<br>Geschwindigkeitsimpuls vor-<br>handen | Zündung aus, aber Geschwin-<br>digkeitsimpulse vorhanden.                                                                                                    | Überprüfen Sie, ob das Fahrzeug Stö-<br>rungen aus dem Umfeld, wie z.B. Vibra-<br>tionen usw., ausgesetzt ist.               |
|      |                 |                                                              |                                                                                                    | Funktion und gesamte Verkabelung<br>des Geschwindigkeitssensors über-<br>prüfen – bei Schadhaftigkeit Sensor<br>austauschen. |

| Code | DTC | Typ Ereignis bzw. Fehler | Beschreibung | Vorschlag für Maßnahme                                                                                    |
|------|-----|--------------------------|--------------|----------------------------------------------------------------------------------------------------|
|      |     |                          |              | Überprüfen, dass die Geschwin-<br>digkeitsimpulse nicht durch den Fron-<br>tanschluss eingespeist werden. |

# Häufig gestellte Fragen, FAQ Nachfolgend finden Sie die häufigsten Fragen mit den jeweiligen Antworten dazu.

| Häufig gestellte Fragen                                                                                                    | Antworten                                                                                                    |
|----------------------------------------------------------------------------------------------------|----------------------------------------------------------------------------------------------------|
| Welcher digitale Fahrtenschreiber kann in dieses Fahrzeug ein-<br>gebaut werden?                                                                                                    | Bitte wenden Sie sich an den Customer Support unter work-<br>shop.support@stoneridge.com, Support Werkstatt +44(0) 870 887<br>9200                                                                                                    |
| Der Fahrtenschreiber kann die Karte nicht lesen / erkennen.                                                                                                    | Stellen Sie sicher, dass die Karte ordnungsgemäß eingeführt ist, siehe Überschrift Werkstattkarte einführen auf Seite 7.                                                                                                    |
|                                                                                                    | Reinigen Sie die Karte und versuchen Sie es erneut.Versuchen Sie<br>die Karte in den anderen Einschub einzuführen und in einen ande-<br>ren Fahrtenschreiber.Ist die Karte gültig?Fahrerkarten werden nur<br>gelesen, wenn der Fahrtenschreiber aktiviert ist. Wenn eine Werk-<br>stattkarte in einen nicht aktivierten Fahrtenschreiber eingeführt ist,<br>akzeptiert er sie und fragt nach der PIN. Wenn die PIN OK ist, akti-<br>viert sie den Fahrtenschreiber automatisch.Kontrollieren der ange-<br>zeigten Meldungen bei eingeführter Karte siehe Überschrift auf<br>Seite <b>45</b> . |
| Ich kann keine Daten vom Fahrtenschreiber herunterladen.                                                                                                    | Kontrollieren Sie, dass die Werkstattkarte eingeführt und akzeptiert<br>wurde, d.h. dass sich der Fahrtenschreiber in der Betriebsart "Kali-<br>brierung" befindet.Unterbrechen Sie die Stromversorgung des<br>Fahrtenschreibers und versuchen Sie es erneut, nachdem der Fahr-<br>tenschreiber wieder angeschlossen wurde.Nehmen Sie den Fahr-<br>tenschreiber außer Betrieb, wenn der Fehler fortbesteht.                                                                                                    |
| Meine Karte ist im Fahrtenschreiber steckengeblieben, wie<br>bekomme ich sie wieder heraus?                                                                                                    | Unterbrechen Sie die Stromversorgung des Fahrtenschreibers und versuchen Sie es erneut, nachdem der Fahrtenschreiber wieder angeschlossen wurde, Überschrift Öffnen fehlerhafter Kar-<br>teneinschübe auf Seite 36.                                                                                                    |
| Fehler Datenintegrität auf dem Display.                                                                                                    | Wenden Sie sich für weitere Maßnahmen an Ihren Stoneridge-<br>Händler.                                                                                                    |
| Warum erscheint auf dem Ausdruck am Ende des Tages mehr<br>Lenkzeit als der Fahrer seiner Meinung nach absolviert hat?                                                                                                    | Der Grund ist die Ein-Minuten-Regel der EU, d.h. jede Minute, auf<br>die mindestens eine Sekunde Lenkzeit entfällt, wird als ganze Lenk-<br>minute aufgezeichnet.                                                                                                    |
| Fahrern wird davon abgeraten, nach Einführung der Karte für eine<br>neue Arbeitsschicht eine Pause zu machen, aufgrund der Nicht-<br>veränderung der Aktivität beim Entnehmen ihrer Karte am Ende<br>der vorherigen Schicht. | Stellen Sie vor Entnahme der Fahrerkarte sicher, dass die Betriebs-<br>art auf Pause/Ruhezeit geändert wird bzw. ein manueller Eintrag<br>mit der Aktivität "Pause/Ruhezeit" vorgenommen wird. (Ruhe bis<br>jetzt? ->JA).                                                                                                    |
| Die Beleuchtung funktioniert nicht.                                                                                                    | Schalten Sie die Beleuchtung unter Verwendung des MKII-Hand-<br>testers an.                                                                                                    |
| Warum kann ich nicht alle Funktionen des SE5000 mit dem SVDO-<br>Programmiergerät programmieren?                                                                                                    | Nur die zur Kalibrierung des SE5000 erforderlichen Funktionen sind im SVDO-Programmiergerät enthalten.                                                                                                    |
| Welchen Anschluss verwendet man für das Programmier-/Le-<br>segerät?                                                                                                    | Hinter der Druckerkassette, siehe Überschrift Vorderer Kali-<br>brierungs- und Lesegerät-Anschluss auf Seite 41.                                                                                                    |

STONERIDGE - JEDER BEREICH ABGEDECKT

Stoneridge Electronics Ltd

Charles Bowman Avenue Claverhouse Industrial Park Dundee DD4 9UB, Scotland

Tel: +44 (0)1382 866 400 Fax: +44 (0)1382 866 401 E-mail: amsales@stoneridge.com

www.stoneridgeelectronics.com

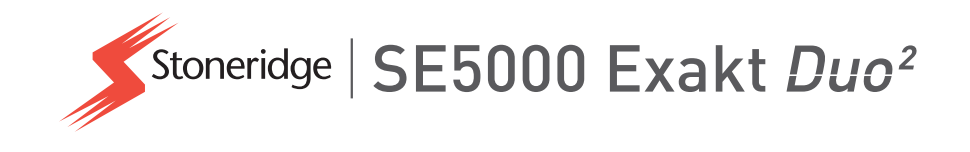